Dokeos 1.5.4 教师手册

翻译:杨彦侃 内蒙古科技大学 教育信息中心

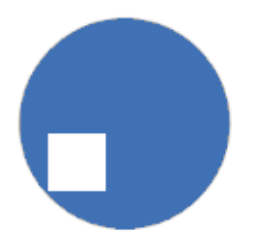

本手册适合与 Dokeos version 1.5.4 by Holger Ornstrup for the Virtual Institute for Chemometrics on Industrial Measurements (VICIM) 7 - 8 2004

本手册原始版本由Andrew Lynn & Thomas De P raetere在 2003 年 一月完成。

> 遵循Gnu自由文档许可证 © Dokeos &斯特拉思克莱德大学

> > 欧盟支持 VICIM.

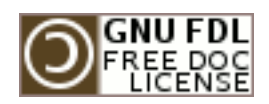

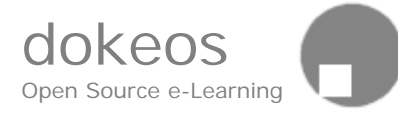

# Dokeos 1.5.4 教师手册

| 介绍           | 6  |
|--------------|----|
| 创建教师         | 6  |
| 怎样增加教师到课程    | 6  |
| 怎样增加教师到学校, A | 7  |
| 怎样增加教师到学校, B | 7  |
| 自助注册和创建课程网站  | 7  |
| 登录/退出        | 8  |
| 管理课程         | 8  |
| 学生/教师视觉访问页面  | 9  |
| 课程简介         | 10 |
| 教学计划         |    |
| 增加教学计划条目     | 12 |
| 修改教学计划条目     |    |
| 删除教学计划条目     | 12 |
| 修改教学计划条目顺序   | 12 |
| 显示整个教学计划     |    |
| 备份、恢复和删除     |    |
| 备份           | 13 |
| 删除课程         | 15 |
| 隐藏课程         | 17 |
| 聊天           |    |
| 使用聊天         | 17 |
| 教育学相关        |    |
| 课程描述         |    |
| 文档           |    |
| 创建文档         | 21 |

| 上传文档22           |
|------------------|
| 重命名文档(目录)23      |
| 删除文档(目录)23       |
| 隐藏文档(目录)23       |
| 增加或修改文档(目录)注释23  |
| 创建目录             |
| 移动文档(或目录)24      |
| 创建学习通路           |
| 学习通路             |
| 增加学习通路27         |
| 公告通知             |
| 增加公告通知           |
| 给选择的人发送公告通知      |
| 修改发布的公告通知        |
| 删除发布的公告通知31      |
| 论坛               |
| 教育法的高级使用         |
| 管理论坛             |
| 访问论坛             |
| 增加分类             |
| 删除分类             |
| 修改分类             |
| 增加/修改/删除分类中隐藏的论坛 |
| 移动论坛到另外一个分类34    |
| 增加主题到论坛          |
| 链接               |
| 增加链接             |
| 修改链接             |
| 修改链接顺序           |
| 删除链接37           |
| 修改链接分类           |

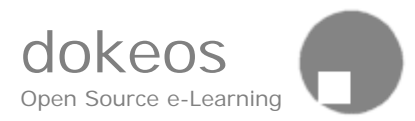

| 修改链接分类属性      |
|---------------|
| 删除分类          |
| 收件箱           |
| 作业            |
| 教师增加作业40      |
| 隐藏显示作业41      |
| 学生递交作业41      |
| 用户42          |
| 增加学生42        |
| 学生描述          |
| 管理权限43        |
| 助教44          |
| 跟踪和修改课程网站标题44 |
| 组44           |
| 介绍44          |
| 创建组44         |
| 修改组设定         |
| 用户自助注册到组45    |
| 用户同时属于不同组的数量  |
| 组工具45         |
| 填充组45         |
| 修改和删除组45      |
| 组区域           |
| 自测练习          |
| 创建自测练习49      |
| 增加问题          |
| 多选题           |
| 填空53          |
| 匹配            |
| 修改自测练习        |
| 删除自测练习        |

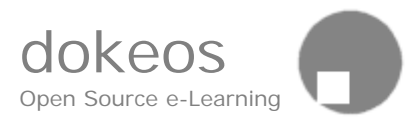

| 生成自测练习       | 59 |
|--------------|----|
| 发布自测练习       | 60 |
| 随机问题         | 60 |
| 习题集          | 60 |
| 直播会议         | 61 |
| 创建直播会议       | 61 |
| 统计/跟踪        |    |
| 增加链接(在课程的主页) |    |
| 课程设置         | 64 |
| 激活/隐藏课程组件    |    |
| 激活课程组件       | 67 |
| 隐藏课程组件       | 67 |
| 最近修改         |    |
| 编辑本手册        |    |

## 介绍

Dokeos 是一个基于Web的课程管理系统,它允许教师(教授,讲师)通 过浏览器(Explorer, Netscape...)创建和管理课程网站。你可以:

- 以任何一种格式 (Word, PDF, HTML, Video...) 发布文档
- 管理公共或私有的讨论论坛
- 管理链接列表
- 创建学习小组
- 布置作业
- 制定有目标的教学计划
- 发布公告通知(也可通过Email)
- 收到学生作业

技术上讲,你仅仅需要熟悉你常用的浏览器。你只要会在表格中输入文本,点击确认按钮和准备上传你计算机本地的文档到你的课程网站。不需要更多的知识。

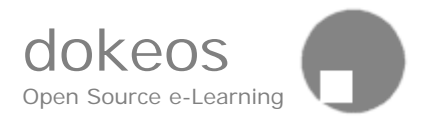

在没有任何现场技术培训的情况下,许多教师在两三个小时就能熟悉的使用Dokeos了。甚至读这本手册都是多余的。这样,你能集中精力在更重要的事情上:如教学内容和教学设计,除了这些,你还可以自己维护你的课程网站而不需要一个专业的团队来管理你的课程网站。

这本教师手册列出了所有Dokeos的教师功能和说明了他们怎样工作。在 学生手册里,从学生的视角看对你理解这些功能有帮助。

一般教师们在他们自己的电脑上安装测试Dokeos。在测试过程中,他们 有管理员的权限,或需要切换到管理员身份,例如:创建教师和分派教师 一门课程。

#### 创建教师

教师也可以由Dokeos系统管理员创建或自助注册,自助注册教师一般是不可用的,请参照管理员手册。

在用户列表(没有选择课程的用户)里,如果一个普通用户转变成教师身份,然后选择一门课程,那么他在那门课程里是学生身份。修改他的身份 后必须修改为老师。

在没有选择任何一门课程之前,教师能够创建一门新的课程,并且他对他 创建的课程有访问权限。

为了增加新教师到一门课程,你必须在转变身份为教师之前,选择这门课 程。

#### 怎么样增加教师到一门课程

- 1. 进入用户管理
- 2. 选择一个用户,点击"增加到一门课程"
- 3. 选择用户需要的课程(作为学生)
- 4. 再次进入用户管理
- 5. 选择课程
- 6. 修改用户的状态为教师

(如果用户已经在课程里,那么重复第四步)

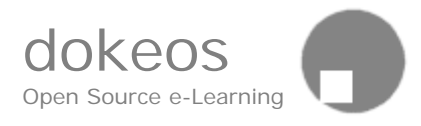

## 增加教师到Dokeos, A

- 1. 进入用户管理
- 2. 确认不要选择课程
- 3. 选择一个用户,点击"修改"
- 4. 修改用户的状态为教师

下一次登录时,刚刚新加的教师就可以创建自己的课程了.

## 增加教师到Dokeos, B

• 用户自助注册时,选择注册为教师.

下一次登录时,新注册的教师就可以创建自己的课程了.

推荐在测试安装时使用这种方法

## 自助注册和创建课程网站

依赖于学校的安全制度,你能够自助注册为教师或你不允许自助注册,应 该从你的学校的管理部门获得注册。本手册仅仅涵盖了自组注册过程。

- A. 打开你的浏览器 (Explorer, Netscape...)
  - 输入学校Dokeos网站网址(http://something...)
  - 选择注册
  - 输入你的个人信息(输入密码两次和正确的Email地址)
  - 选择"创建课程"
  - 确认(单击"确定")
- B. 在"创建一门课程"区域, 输入课程标题
  - 从下拉菜单选择分类(或院系)
  - 输入程代码(如果没有,创建一个,如BIODV2342)
  - 输入讲授这门课程的讲师的名字
     选择课程网址的发布语言
  - 确认

C. 单击"进入"进入课程网站

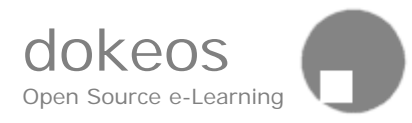

D. 单击你刚刚创建的课程标题

E. 现在,你应该可以看到你的课程网站首页了

| 🖼 Registration - VICIM e-school - Mozilla                                                                                                    |                |                  |
|----------------------------------------------------------------------------------------------------|----------------|------------------|
| Eichier Edition Affichage Aller à Marque-pages                                                                                                    | <u>O</u> utils | Fe <u>n</u> être |
| VICIM e-school<br><u>VICIM e-school</u> > <u>Registration</u>                                                                                                    | VICI           | м                |
| Registration                                                                                                    |                |                  |
| Last name : Einstein<br>First name : Albert<br>Official Code (ID)<br>: AE<br>Username : albert<br>Password : ******<br>Confirmation : ******<br>Email : ornstrup@inapg.inra.fr |                | inter-           |
| Status : Create course areas V                                                                                                    | Ì              | ~                |

在这个自助注册区域,你能够创建你的用户名和密码

## 登录/退出

每次登录你学校的网络大学时,你需要输入用户名和密码

依赖于学校的安全制度,你可以通过注册获得用户名和密码(并且收到了一份提醒你的EMAIL)或学校的管理部门告诉你你的用户名和密码。

这两种方法中,一对用户名和密码对应用户权限。它告诉系统你是全体中的一员,允许你创建课程,管理和删除课程,创建用户(管理部门能够禁止你创建的用户)和其他的事情。

在你访问完你的课程后,你要到网页的顶部,点击"退出系统"退出。

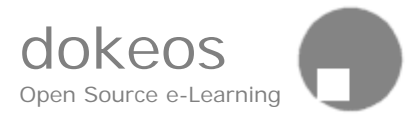

## 管理课程

在我的课程列表(假如,录系统以后,你已经创建一个课程网站)点击你 想要管理的课程标题

课程网站主页包含了所有学生看得见的栏目,但是有更多的功能模块是可见的。还有两个额外的栏目。

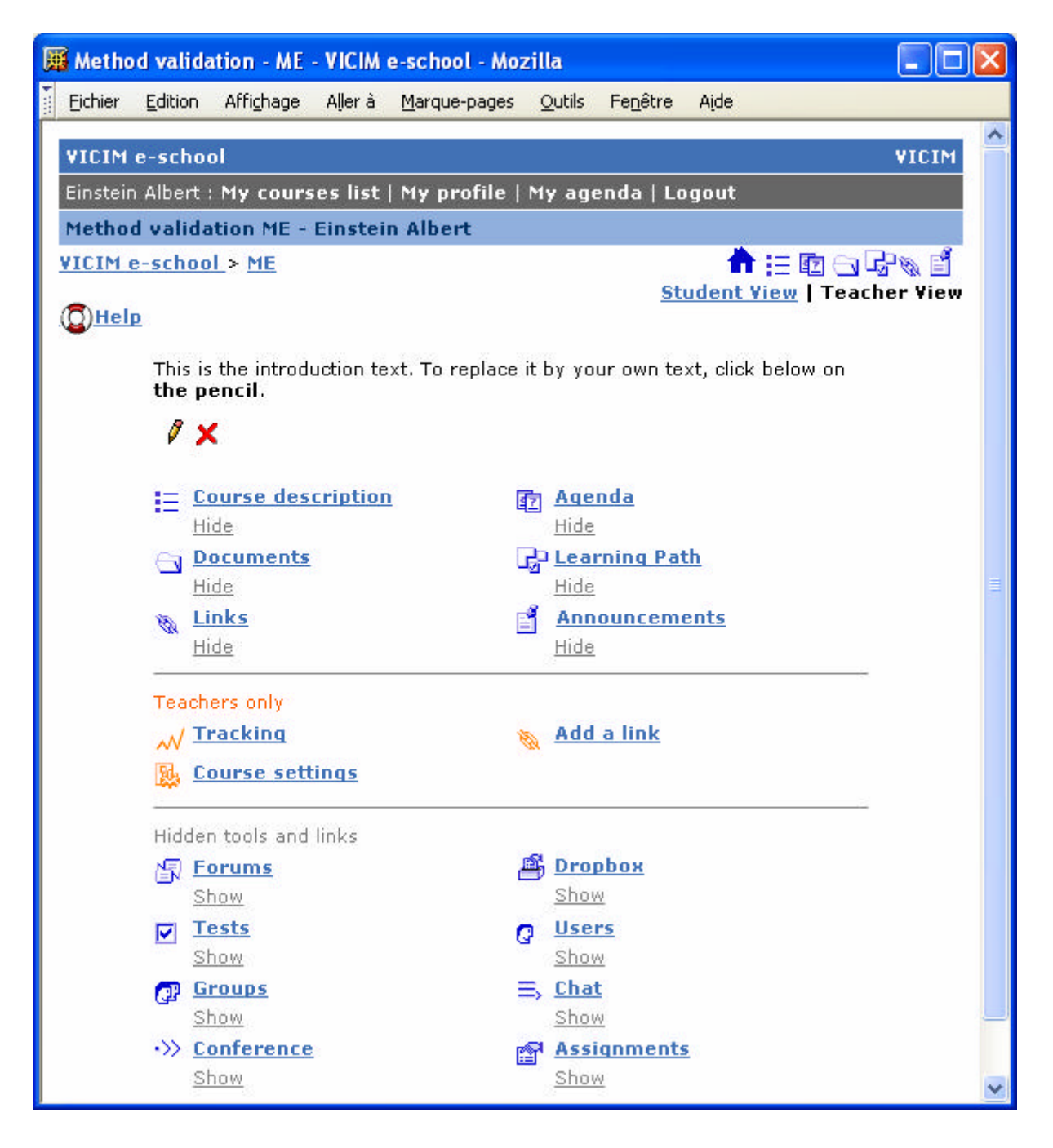

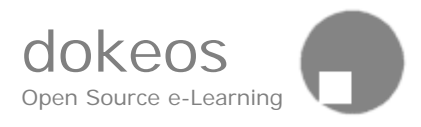

如果你以学生视角观看课程(例如:你观看课程主页,但是不想隐藏或显示它的内容)那么,你的登录是一个无效的登录,解决的办法就是再注册 一个用户名,告诉你的系统管理员你的旧用户名可以删除。

## 作为学生或教师观看页面

可以很方便的以学生视觉观看你的设计 在顶部的右上角,你可以在学生和教师视觉之间转换

- 当你是教师时,点击"学生视觉"切换到学生身份。
- 点击"教师视觉"切换到教师身份。

#### 课程简介

在屏幕的顶部是课程简介。

- 点击"更新"修改课程简介 编辑文本,然后点击"确认"更新课程简介
   N.B.你可以增加样式标签例如 <b>黑体</b> 或任何一个 HTML 标签。
- http://开头的超链接和包含@的Email地址将自动变的可点击的。
- 点击"删除"删除课程简介。

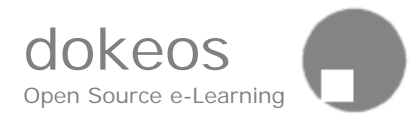

| 📕 Method       | validation        | n - ME -  | VICIM e        | e-school - Ma       | zilla          |                  |         |                                          |          | × |
|----------------|-------------------|-----------|----------------|---------------------|----------------|------------------|---------|------------------------------------------|----------|---|
| <u>Eichier</u> | dition Aff        | ichage    | Aller à        | <u>Marque-pages</u> | <u>O</u> utils | Fe <u>n</u> être | Aįde    |                                          |          |   |
| VICIM e-       | school            |           |                |                     |                |                  |         |                                          | VICIM    | ^ |
| Einstein A     | lbert : <b>My</b> | cours     | es list        | My profile          | My age         | enda   Lo        | gout    |                                          |          |   |
| Method v       | validation        | n ME - I  | Einsteir       | Albert              |                |                  |         | -                                        |          |   |
| VICIM e-s      | <u>school</u> >   | <u>ME</u> |                |                     |                | Stude            | nt Viev | 😰 🔄 Ц<br>I Teach                         | ier View |   |
| <u>()Help</u>  |                   |           |                |                     |                |                  |         | - 1. • • • • • • • • • • • • • • • • • • |          |   |
| Arial          |                   | • 1 (8    | 3 pt) 🛛 🔽      | Heading 1           | ✓ B            | <u>ı u</u> - S   | ×2 >    | ² 🖻 🖁                                    | 8        |   |
| 三王             | ∃∎                | M 114     | j≡ I≡          | 💷 💷   Ta            | 🍋   —          | æ 🚺 [            |         | i                                        |          | = |
| Welco          | me to the         | e course  | e in Met       | hod Validati        | n              |                  |         |                                          | ~        |   |
| 100.00740      |                   |           |                |                     |                |                  |         |                                          |          |   |
|                |                   |           |                |                     |                |                  |         |                                          |          |   |
|                |                   |           |                |                     |                |                  |         |                                          |          |   |
|                |                   |           |                |                     |                |                  |         |                                          |          |   |
|                |                   |           |                |                     |                |                  |         |                                          |          |   |
|                |                   |           |                |                     |                |                  |         |                                          |          |   |
|                |                   |           |                |                     |                |                  |         |                                          |          |   |
|                |                   |           |                |                     |                |                  |         |                                          |          |   |
|                |                   |           |                |                     |                |                  |         |                                          | 8        |   |
| Path: b        | ody               |           |                |                     |                |                  |         |                                          |          |   |
| OK             | Cancel            |           |                |                     |                |                  |         |                                          |          |   |
|                | ∃ <u>Cours</u>    | ie desc   | <u>ription</u> |                     | Aqen           | <u>da</u>        |         |                                          |          |   |
|                | Hide              |           |                | -                   | <u>Hide</u>    |                  |         |                                          |          | ~ |

## 教学计划

每一门课程网站都有教学计划,作为学生综合工具是"我的日历",它在 网页的顶部。

在课程网站里,教学计划显示了所有事件列表。你可以粘贴文档或活动到 一个日期,以便使用教学计划顺序安排你的教学活动。

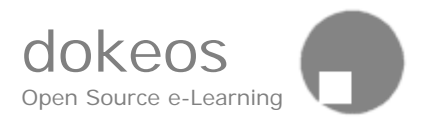

教学计划除了安排事件以外,学生下次登录时,新的教学计划事件将展现 给学生,系统告诉学生自他上次访问以来在教学计划(或通知)里增加了 什么。在课程门户网页里,课程名的旁边,将有一个表示通知或事件增加 的小图标。

如果你想要相继的教学活动逻辑结构更有前瞻性,我们建议,你适宜使用 学习通路,它用更高级的功能提供一样的原理。学习通路可以当作是一个 综合表格内容工具+教学计划+序列(强加的顺序)和跟踪。

| 📕 Age                 | nda -           | ME - 1                   | VICIM                 | le-s      | choo  | l - Mo      | zilla 📃 🗖 🔀                                                |
|-----------------------|-----------------|--------------------------|-----------------------|-----------|-------|-------------|------------------------------------------------------------|
| Eichie                | r <u>E</u> o    | dition                   | Affi⊆h                | age       | Aļle  | rà <u>M</u> | larque-pages <u>O</u> utils Fe <u>n</u> être A <u>i</u> de |
| VICI                  | Me-s            | school                   |                       |           |       |             | VICIM                                                      |
| Einst                 | ein Al          | bert : I                 | Му с                  | ours      | ses l | ist   M     | 1y profile   My agenda   Logout                            |
| Meth                  | od v            | alidat                   | ion N                 | 1E -      | Eins  | tein A      | Albert                                                     |
| VICIN                 | <u>1 e-s</u>    | <u>chool</u>             | > <u>M</u> E          | >         | Agen  | <u>ida</u>  | A III III → B III Student View   Teacher View              |
| Age                   | nda             |                          |                       |           |       |             |                                                            |
| <u>QH</u>             | elp             |                          |                       |           |       |             |                                                            |
| <u>&lt;&lt;</u>       |                 | July                     | 2004                  |           | 2     | $\geq$      | July 2004                                                  |
| Mon                   | Tue             | Wed                      | Thu                   | Fri       | Sat   | Sun         | Thursday July 22, 2004 06:03 PM                            |
|                       |                 |                          | 1                     | 2         | 3     | 4           | This course has been greated on this moment                |
| 5                     | 6               | 7                        | 8                     | 9         | 10    | 11          |                                                            |
| 12                    | 13              | 14                       | 15                    | 16        | 17    | 18          |                                                            |
| 19                    | 20              | 21                       | 22                    | 23        | 24    | 25          |                                                            |
| 26                    | 27              | 28                       | 29                    | 30        | 31    |             |                                                            |
| Add r<br>Newe<br>Show | st ite<br>All / | Agend<br>ems fi<br>Agend | a Ite<br>rst<br>a Ite | em<br>ems |       |             |                                                            |
| Mana                  | ger:            | Doe J                    | <u>ohn</u>            |           |       |             | Powered by <u>Dokeos</u> © 2004                            |

## 增加教学计划项目

- 在天下拉菜单选择正确的天
- 在月下拉菜单选择正确的月
- 在年下拉菜单选择正确的年

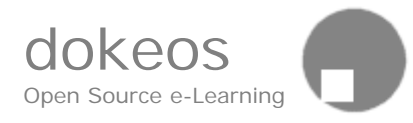

- 在时间下拉菜单选择正确的小时
- 在分钟下拉菜单选择正确的分
- 输入教学计划项目的持续时间(可选的)
- 输入教学计划项目标题
- 输入教学计划项目具体内容,包括图像和其他描述资源
- 进入添加资源到教学计划项目
- 点击"确认"

新的项目将出现在教学计划项目列表

修改教学计划项目

- 在教学计划项目里,点击要修改的教学计划项目的修改图标
- 修改你需要的栏目
- 点击"确认"更新修改

## 删除教学计划项目

 在要删除的教学计划项目里点击删除图标 你需要确认删除。

修改教学计划顺序

• 点击链接"最新的事件在前面"或"最旧的事件在前面"

## 显示所有教学计划项目

教学计划仅仅显示当前月的项目列表或过去将来所有的项目

• 点击链接 "显示所有的教学计划项目/显示当月的教学计划项目"

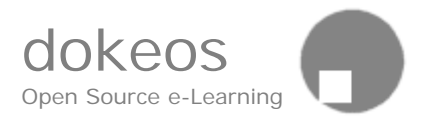

## 备份,恢复和删除

教师可以备份他有权管理的的课程.

备份过程一完成,教师就可以下载备份课程到本地机器,这是一个很好的安全策略,而且这也是一个拷贝课程到另外一个机器的好办法。

教师可以在他自己的机器上做开发,做好后对他机器上的课程做一个本机 备份,然而,普通教师不能够备份课程,他必须要求管理员导出备份到一 个安全的环境。

仅仅系统管理员和有管理员权限的教师可以从一个备份创建课程

在自己测试安装的Dokeos环境中,教师有管理员帐号,因此,他可以在他的测试环境里使用课程备份创建课程。具体请参考管理手册的恢复。

备份课程

备份课程是很简单的。

- 1. 前往"课程设置"
- 2. 点击备份这个课程按钮
- 3. 确认你的备份
- 系统给予回应,备份这门课程,然后提示你下载备份课程到你的机器(或别的提示)

a. 下载备份文件

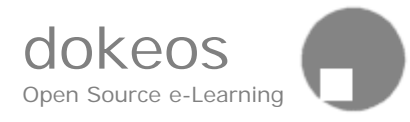

| 😂 Course settings - ME - VICIM e-school - Mozilla Firefox                                                                                                    | K   |
|----------------------------------------------------------------------------------------------------|-----|
| Eile Edit View Go Bookmarks Tools Help                                                                                                    | No. |
| VICIM e-school VICIM                                                                                                    | ^   |
| Einstein Albert : My courses list   My profile   My agenda   Logout                                                                                                    |     |
| Method validation ME - Einstein Albert                                                                                                    |     |
| VICIM e-school > ME > Course settings 🕇 🚍 🗊 🕞 🖓 🕷 🕼 🖉 🖓 🚍 ≫ 😭 🚽                                                                                                    |     |
| Course settings                                                                                                    |     |
| (C) Help                                                                                                    |     |
| Course code : ME                                                                                                    |     |
| Teacher : Einstein Albert                                                                                                    |     |
| Title : Method validation                                                                                                    |     |
| Category : 🛛 (Chem) Chemistry 🛛 💌                                                                                                    | =   |
| Department :                                                                                                    |     |
| Department URL : http://                                                                                                    |     |
| Language : english<br>This language will be valid for every visitor of your course's website.                                                                               |     |
| Course access : <ul> <li>Public access from portal home page even without login</li> <li>Private access (site accessible only to people on the <u>User list</u>)</li> </ul> |     |
| Subscription : 💿 Allowed 🔘 Denied                                                                                                    |     |
| By default your course is public. But you can define the level of confidentiality above.                                                                                    |     |
| OK                                                                                                    |     |
| Archive this course area   Delete the whole course area                                                                                                    | ~   |

## 在课程设置 有一个按钮叫"备份这个课程"做备份课程

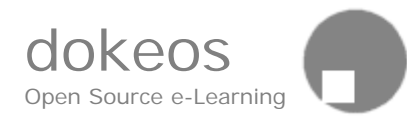

|                                                                                                    | dit <u>V</u> iew <u>G</u> o <u>B</u> ookmarks <u>T</u> ools <u>H</u> elp                                                                                                    |
|----------------------------------------------------------------------------------------------------|----------------------------------------------------------------------------------------------------|
|                                                                                                    |                                                                                                    |
| •                                                                                                    | r 🖙 🛪 த 🕼 👔 🛄 http://localhost/dokeos/claroline/course_info/archive_course.php?c 🎽 🖳                                                                                                    |
|                                                                                                    | 2/9/102160.000                                                                                                    |
| ICIM                                                                                                    | 1 e-school VICIM                                                                                                    |
| nstei                                                                                                    | in Albert : My courses list   My profile   My agenda   Logout                                                                                                    |
| etha                                                                                                    | od validation ME - Einstein Albert                                                                                                    |
| CIM                                                                                                    | i e-school > ME > Course settings > Course backup 🔰 📩 🗁 🗗 🖓 🖓 🕼 🖉 👩 👧 🔜 沙 🕬                                                                                                    |
|                                                                                                    |                                                                                                    |
|                                                                                                    |                                                                                                    |
| 11 IP                                                                                                    | 'se backup "Method validation"                                                                                                    |
| bur                                                                                                    | se backup "Method validation"                                                                                                    |
| our                                                                                                    | se backup "Method validation"                                                                                                    |
| bur<br>chive                                                                                                    | se backup "Method validation" <pre>e name : archive.ME.200422935119.zip</pre>                                                                                                    |
| our<br>chive                                                                                                    | se backup "Method validation"<br><u>e name</u> : archive.ME.200422935119.zip<br><u>e location</u> : c:/program files/easyphp/www/dokeos/archive/                                                                                                    |
| chive                                                                                                    | se backup "Method validation"<br><u>e name</u> : archive.ME.200422935119.zip<br><u>e location</u> : c:/program files/easyphp/www/dokeos/archive/<br><u>f c:/program files/easyphp/www/dokeos/ME/</u> : 3.7 Mb                                                                                                    |
| chive<br>chive<br>chive<br>chive<br>chive<br>chive<br>chive                                                                                                    | se backup "Method validation"<br><u>e name</u> : archive.ME.200422935119.zip<br><u>e location</u> : c:/program files/easyphp/www/dokeos/archive/<br>f c:/program files/easyphp/www/dokeos/ME/ : 3.7 Mb<br><u>isk space</u> : 2.99 Gb                                                                                                    |
| chive<br>chive<br>chive                                                                                                    | se backup "Method validation"<br><u>e name</u> : archive.ME.200422935119.zip<br><u>e location</u> : c:/program files/easyphp/www/dokeos/archive/<br><u>f c:/program files/easyphp/www/dokeos/ME/</u> : 3.7 Mb<br><u>isk space</u> : 2.99 Gb<br>Creation of missing directories : c:/program files/easyphp/www/dokeos/archive/ME/courseBase                                                                                                    |
| chive<br>chive<br>chive                                                                                                    | se backup "Method validation"<br><u>e name</u> : archive.ME.200422935119.zip<br><u>e location</u> : c:/program files/easyphp/www/dokeos/archive/<br><u>f c:/program files/easyphp/www/dokeos/ME/</u> : 3.7 Mb<br><u>isk space</u> : 2.99 Gb<br>Creation of missing directories : c:/program files/easyphp/www/dokeos/archive/ME/courseBase<br>Creation of missing directories : c:/program files/easyphp/www/dokeos/archive/ME/courseBase                                                                                                    |
| chive<br>chive<br>chive                                                                                                    | se backup "Method validation" <u>e name</u> : archive.ME.200422935119.zip <u>e location</u> : c:/program files/easyphp/www/dokeos/archive/ <u>f c:/program files/easyphp/www/dokeos/ME/</u> : 3.7 Mb <u>isk space</u> : 2.99 Gb  Creation of missing directories : c:/program files/easyphp/www/dokeos/archive/ME/courseBase Creation of missing directories : c:/program files/easyphp/www/dokeos/archive/ME/mainBase Creation of missing directories : c:/program files/easyphp/www/dokeos/archive/ME/mainBase                                                                                                    |
| chive<br>chive<br>chive                                                                                                    | se backup "Method validation" <u>e name</u> : archive.ME.200422935119.zip <u>e location</u> : c:/program files/easyphp/www/dokeos/archive/ <u>f c:/program files/easyphp/www/dokeos/ME/</u> : 3.7 Mb <u>isk space</u> : 2.99 Gb  Creation of missing directories : c:/program files/easyphp/www/dokeos/archive/ME/courseBase Creation of missing directories : c:/program files/easyphp/www/dokeos/archive/ME/mainBase Creation of missing directories : c:/program files/easyphp/www/dokeos/archive/ME/mainBase Creation of missing directories : c:/program files/easyphp/www/dokeos/archive/ME/mainBase Creation of missing directories : c:/program files/easyphp/www/dokeos/archive/ME/mainBase Creation of missing directories : c:/program files/easyphp/www/dokeos/archive/ME/html Backup of course data in main database for ME                                                                                                    |
| 2.<br>2.<br>2.<br>3.<br>4.<br>5.                                                                                                    | se backup "Method validation"<br><u>e name</u> : archive.ME.200422935119.zip<br><u>e location</u> : c:/program files/easyphp/www/dokeos/archive/<br><u>f c:/program files/easyphp/www/dokeos/ME/</u> : 3.7 Mb<br><u>isk space</u> : 2.99 Gb<br>Creation of missing directories : c:/program files/easyphp/www/dokeos/archive/ME/courseBase<br>Creation of missing directories : c:/program files/easyphp/www/dokeos/archive/ME/courseBase<br>Creation of missing directories : c:/program files/easyphp/www/dokeos/archive/ME/courseBase<br>Creation of missing directories : c:/program files/easyphp/www/dokeos/archive/ME/mainBase<br>Creation of missing directories : c:/program files/easyphp/www/dokeos/archive/ME/html<br>Backup of course data in main database for ME<br>Backup of user data in main database for ME                                                                                                    |
| 2.<br>2.<br>3.<br>4.<br>5.<br>6.                                                                                                    | se backup "Method validation"<br><u>e name</u> : archive.ME.200422935119.zip<br><u>e location</u> : c:/program files/easyphp/www/dokeos/archive/<br><u>f c:/program files/easyphp/www/dokeos/ME/</u> : 3.7 Mb<br><u>isk space</u> : 2.99 Gb<br>Creation of missing directories : c:/program files/easyphp/www/dokeos/archive/ME/courseBase<br>Creation of missing directories : c:/program files/easyphp/www/dokeos/archive/ME/courseBase<br>Creation of missing directories : c:/program files/easyphp/www/dokeos/archive/ME/courseBase<br>Creation of missing directories : c:/program files/easyphp/www/dokeos/archive/ME/mainBase<br>Creation of missing directories : c:/program files/easyphp/www/dokeos/archive/ME/mainBase<br>Creation of missing directories : c:/program files/easyphp/www/dokeos/archive/ME/html<br>Backup of course data in main database for ME<br>Copy of course files                                                                                                    |
| 2.<br>2.<br>3.<br>4.<br>5.<br>7.                                                                                                    | Se backup "Method validation" <u>e name</u> : archive.ME.200422935119.zip <u>e location</u> : c:/program files/easyphp/www/dokeos/archive/ <u>f c:/program files/easyphp/www/dokeos/ME/</u> : 3.7 Mb <u>isk space</u> : 2.99 Gb Creation of missing directories : c:/program files/easyphp/www/dokeos/archive/ME/courseBase Creation of missing directories : c:/program files/easyphp/www/dokeos/archive/ME/courseBase Creation of missing directories : c:/program files/easyphp/www/dokeos/archive/ME/mainBase Creation of missing directories : c:/program files/easyphp/www/dokeos/archive/ME/mainBase Creation of missing directories : c:/program files/easyphp/www/dokeos/archive/ME/mainBase Creation of missing directories : c:/program files/easyphp/www/dokeos/archive/ME/mainBase Creation of missing directories : c:/program files/easyphp/www/dokeos/archive/ME/mainBase Creation of missing directories : c:/program files/easyphp/www/dokeos/archive/ME/html Backup of course data in main database for ME Bockup of user data in main database for ME Copy of course files Backup of database ME (SQL) |
| our:<br><u>chive</u><br><u>chive</u> | se backup "Method validation"  e name : archive.ME.200422935119.zip e location : c:/program files/easyphp/www/dokeos/archive/ f c:/program files/easyphp/www/dokeos/archive/ f c:/program files/easyphp/www/dokeos/archive/ME/courseBase Creation of missing directories : c:/program files/easyphp/www/dokeos/archive/ME/courseBase Creation of missing directories : c:/program files/easyphp/www/dokeos/archive/ME/mainBase Creation of missing directories : c:/program files/easyphp/www/dokeos/archive/ME/mainBase Creation of missing directories : c:/program files/easyphp/www/dokeos/archive/ME/mainBase Creation of missing directories : c:/program files/easyphp/www/dokeos/archive/ME/mainBase Creation of missing directories : c:/program files/easyphp/www/dokeos/archive/ME/html Backup of course data in main database for ME Backup of user data in main database for ME Copy of course files Backup of database ME (SQL) Creation of backup file                                                                                                    |

## 删除课程

## 删除课程是非常容易的

- 1. 前往"课程设置"
- 2. 点击"删除整个课程"
- 3. 确认删除

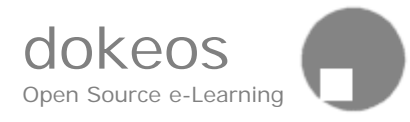

| 😂 Course settings - ME - VICIM e-school - Mozilla Firefox                                                                                                    |            |
|----------------------------------------------------------------------------------------------------|------------|
| <u>File E</u> dit <u>V</u> iew <u>G</u> o <u>B</u> ookmarks <u>T</u> ools <u>H</u> elp                                                                                      | $\bigcirc$ |
| VICIM e-school VIC                                                                                                    |            |
| Einstein Albert : My courses list   My profile   My agenda   Logout                                                                                                    |            |
| Method validation ME - Einstein Albert                                                                                                    |            |
| VICIM e-school > ME > Course settings 👚 🚍 🔯 🕞 🕼 🖄 🖆 📿 🧔 🐼 🆘                                                                                                    | ₽¶         |
| Course settings                                                                                                    |            |
| () Help                                                                                                    |            |
| Course code : ME                                                                                                    |            |
| Teacher : Einstein Albert                                                                                                    |            |
| Title : Method validation                                                                                                    |            |
| Category : 🛛 (Chem) Chemistry 🛛 🔽                                                                                                    |            |
| Department :                                                                                                    |            |
| Department URL : http://                                                                                                    |            |
| Language : english<br>This language will be valid for every visitor of your course's website.                                                                               |            |
| Course access : <ul> <li>Public access from portal home page even without login</li> <li>Private access (site accessible only to people on the <u>User list</u>)</li> </ul> |            |
| Subscription : <ul> <li>Allowed</li> <li>Denied</li> </ul>                                                                                                    |            |
| By default your course is public. But you can define the level of confidentiality above.                                                                                    |            |
| OK                                                                                                    |            |
| Archive this course area   Delete the whole course area                                                                                                    | ~          |

在课程设置里,有一个叫"删除整个课程"的按钮,做删除课程

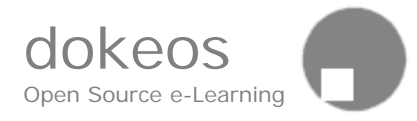

| 🚰 Delete the whole course area - ME - VICIM e-school - Microsoft Internet Ex 📃 🗖                                                                           | ×   |
|----------------------------------------------------------------------------------------------------|-----|
| Eichier Edition Affichage Fayoris Qutils ?                                                                                                    | 7   |
| VICIM e-school VICIM                                                                                                    | ^   |
| Einstein Albert : My courses list   My profile   My agenda   Logout                                                                                        |     |
| Method validation ME - Einstein Albert <u>VICIM e-school</u> > <u>ME</u> > <u>Course settings</u> > <u>Delete the whole course</u> <u>area</u> <u>area</u> |     |
| Delete the whole course area                                                                                                    |     |
| Deleting this area will permanently delete all the documents it contains and unregister all its members (not remove them from other areas).                |     |
| Do you really want to delete it? "Method validation" (ME) ?                                                                                                |     |
| YES   NO                                                                                                    | ~   |
| 🗃 🧐 Intranet local                                                                                                    | .38 |

在删除课程之前Dokeos要求你确认删除。

## 隐藏课程

Dokeos有很多地方使用 <sup>●</sup> 图标隐藏文件,然而,这个功能不能够隐藏课 程。可以通过移出这门课程的所有学生,间接设置课程不可访问。自然而 然,你必须设置课程不接受自助注册。更多信息,请参考本手册的用户部 分。

## 聊天

聊天工具允许你和你的学生在线讨论。

这个聊天工具不和常见的聊天工具(如 MSN,Yahoo Messenger)不一样,他是基于 Web 方式的。缺点是它不是即时的,而是 10 秒钟刷新一次,优点是它集成在你的课程里边,归档你的讨论到讲义材料里而且不需要学生下载任何插件

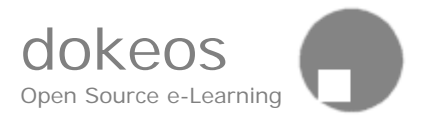

如果用户在顶部"个人资料"里添加了他们的照片,那么照片将显示在聊天工具里边帮助你识别正在聊天的人是谁。

仅仅老师可以删除聊天记录

## 使用聊天工具

- 预先邀请学生到聊天室, 2-3分钟预先提醒。
- 在指定的时间开始
- 前往聊天室
- 在屏幕下部的短文本框,写一个短消息
- 点击>>按钮
- 等待回答
- 发送新的消息
- 等待 -- 发送消息 --等待......
- 教师发送一个结束聊天标记的消息表示结束本次聊天(例如:指出 讨论可以在讲义资料栏目可以看到)

#### 教育学相关

增加聊天工具到你的课程不一定是个好主意。然而,如果你的教学设计需要聊天工具,那么它是很有帮助的。你可以想像,例如,平时隐藏聊天工具除非在特定的时间你需要和学生进行在线回答问题的的会议。很少用

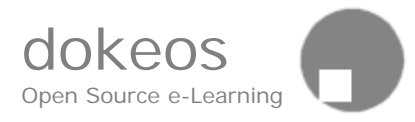

这种方式自由讨论,但是你可以给学生一个保证,参加在线聊天是有益于 学习的。

## 简单的聊天例子

| 🖼 Chat - Mozilla                                                                                            |       |
|----------------------------------------------------------------------------------------------------|-------|
| Eichier Edition Affichage Allerà Marque-pages Qutils Fenêtre Alde                                           |       |
| VICIM e-school                                                                                              | VICIM |
| Einstein Albert : My courses list   My profile   My agenda   Logout<br><u>VICIM e-school &gt; ME</u> > Chat |       |
| Chat Chat                                                                                                   |       |
| Einstein Albert : Dear all, welcome to our first chat                                                       |       |
| <b>Ritter Rose</b> : Finally we can discuss on-line, I have a question on test 1.                           |       |
| Einstein Albert : Go ahead                                                                                  |       |
| <b>Ritter Rose</b> : Is it your intention that we shall send all the answers in one file                    |       |
| <b>Einstein Albert</b> : yes, all in one file. It is most convenient for me.                                |       |
| Res                                                                                                    | et    |

#### 课程描述

课程描述工具允许你描述你的课程。将来学生可以对你的课程有一个轮 廓。他也是一个你重新设计课程的机会。在这里,有建议的标题。如果你 想要用自己创建的标题,仅仅选择"其他",填入你的标题。

为了填充课程描述,选择创建和编辑课程描述>下拉菜单,选择你要的项

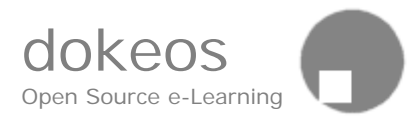

## 目>填充表格>确认。点击铅笔或红叉图标,你可以随时修改或删除每一 个项目的内容。

| 😺 Create and edit a course description - ME - VICIM e-school - Mozilla Firefox                                                                     |                                                                               |
|----------------------------------------------------------------------------------------------------|-------------------------------------------------------------------------------|
| <u> Eile Edit View Go Bookmarks Tools H</u> elp                                                                                                    |                                                                               |
| VICIM e-school                                                                                                    | VICIM                                                                         |
| Einstein Albert : My courses list   My profile   My agenda   Logout                                                                                |                                                                               |
| Method validation ME - Einstein Albert                                                                                                    |                                                                               |
| <u>VICIM e-school</u> > <u>ME</u> > <u>Course description</u> > <u>Create and edit a course</u><br><u>description</u>                              | ♠∷©⊂⊊%≦5₽©00;0⇒…)<br>8                                                        |
| Create and edit a course description                                                                                                    |                                                                               |
| add category                                                                                                    | Topics Add                                                                    |
| General Description                                                                                                    | Methodology<br>Course material<br>Human and technical Resources<br>Assessment |
| This course is a pure online course and is suposed to take 399 hours to complete.                                                                  | Other                                                                         |
| Objectives                                                                                                    | / ×                                                                           |
| At the end you will know everything about Method validation.<br>You will have confidence to validate and improve methods for medium size projects. | 8                                                                             |

## 讲义材料

这部分提供了一个组织文件的机构,你可以让学生看到这些文件。文档管理工具和你计算机的文件管理器是一样的,你可以创建目录和子目录承租 管理文件

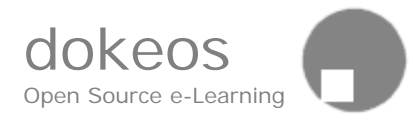

| 📕 Documents - ME - VICIM e-school - N                | lozilla    |                    |                      |           |                     |                               | X |
|------------------------------------------------------|------------|--------------------|----------------------|-----------|---------------------|-------------------------------|---|
| Eichier Edition Affichage Allerà Mar                 | que-pages  | <u>O</u> utils Fer | <u>n</u> être Aj     | de        |                     |                               |   |
| VICIM e-school                                       |            |                    |                      |           |                     | VICIM                         | ^ |
| Einstein Albert : My courses list   My               | profile    | My agenda          | a   Logo             | ut        |                     |                               |   |
| Method validation ME - Einstein All                  | pert       |                    |                      |           |                     |                               |   |
| <u>VICIM e-school</u> > <u>ME</u> > <u>Documents</u> |            |                    |                      | Stude     | nt Vie              | E 😰 🕤 🖓 🔌<br>w   Teacher View |   |
| Documents                                            |            |                    |                      |           |                     |                               |   |
| (D)Help                                              |            |                    |                      |           |                     |                               | = |
| Upload                                               | file to th | e server : 🗌       |                      |           | Par                 | courir Upload                 |   |
|                                                      |            |                    |                      |           |                     | uncompress zip                |   |
| <u>Create a document</u> <u>Create a</u>             | directo    | ry <u>Fr</u> Crea  | ite a pa             | <u>th</u> |                     |                               |   |
| Name                                                 | Size       | Date               | Modify               | Delete    | Move                | Visible/invisible             |   |
| example_document.html                                | 3.22k      | 22.07.2004         | BLAH<br>BLAH<br>BLAH | ×         | ∎→∎                 | 8                             |   |
| 🔁 example_math.pdf 🛛 📓                               | 65.41k     | 22.07.2004         | BLAH<br>BLAH<br>BLAH | ×         | <b>D</b> → <b>D</b> | 3                             | _ |
| 🔁 example presentation.pdf 冒                         | 262.36k    | 22.07.2004         | BLAH<br>BLAH<br>BLAH | ×         | <b>-</b>            | 3                             |   |
|                                                      |            |                    |                      |           |                     |                               | ~ |

你可以创建简单的 Web 网页(点击"创建文档"),或上传任何格式的 文件(HTML, Word, Powerpoint, Excel, Acrobat, Flash, Quicktime 等)。你仅仅关心的是用户有相应的软件可以打开这些文件。 一些文件类型包含有病毒,除非你的门户管理员安装了防病毒软件,总 之,在上传文件之前检查文件是否有病毒是一个值得的预防措施。

文档以字母的顺序排列

提示:如果你想要以其他顺序排列文档,数数:01,02,03 或使用学习 通路去呈现一个复杂的表格内容。注意,一旦你的文档已经上传,你还可 以隐藏他们或仅仅在主页显示(在主页增加链接桔黄工具)或学习通路包 含一些讲义资料的文档。

你可以:

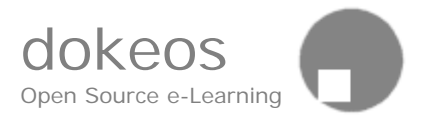

## 创建文档

选择创建一个文档>输入文件名(非空,不重复)>输入文本>使用所见 即所得编辑器构建信息,创建表格,样式等。为了创建 Web 页,你需要 熟悉三个概念:链接,图像和表格。注意,Web 页比 Word 提供更少的 格式控制,代替创建一个文档,你可以从存在的 Web 页和 Word 文档剪 切和粘贴内容,这是一个容易的迅速的迁移内容到 Dokeos 课程的方法。

- 增加链接,你需要在某处拷贝一个链接,我们建议你同时打开两个 浏览器窗口,一个浏览Dokeos课程,一个浏览其他的Web网页,一 旦你发现你要找的Web页(注意,这个网页将要显示在你的Dokeos 课程里边),复制他的URL(CTRL+C或APPLE+C),返回到你的编辑 器,选中你要加链接的单词,点击小链条图标,在上边粘贴你的目标 URL,确认。一旦你的页面保持,如果打开目标,测试链接将要看 到。注意,你可以控制链接的窗口弹出方式,弹出一个新窗口或在原 来的窗口显示链接内容。
- 增加图像,增加图像的原理是简单的:用两个窗口浏览Web页面, 寻找图像(如果图像在你的课程文档区域,选择"无框架"得到图像 而不包括文本),复制它的URL(CTRL+C或APPLE+C)然后点击 小树图标,预览和确认。注意,在Web页里边,你不可以像在 Powerpoint里修改图像,也不能重定位图像。
- 增加表格,把你的鼠标焦点放在你想要出现表格的地方,然后在所见即所得编辑器菜单上点击表格图标,设置行和列数,确认。想要得到好看的表格,我们建议你选用以下的值:边框宽=1,单元格间距=0,单元格空隙=4。注意,在你定义好表格以后,你不能够修改表格列数或增加行,这只是一个在线编辑器,(关于这里,它不是一个Word处理器)。

上传文档

- 点击屏幕右边的 Browse 按钮,使用资源管理器选择你电脑的文件。
- 点击 按钮 , 上传你选定的文件。

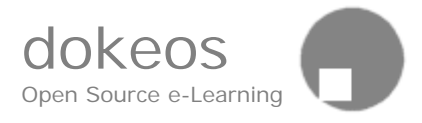

- 如果你的文档是ZIP格式文件或所谓的SCORM格式内容,选中上传按钮下的复选框。SCORM内容是根据国际规范SCORM设计的专门的电子教材。它是一个可以在不同学习管理系统自由交换课件素材的特殊格式。另外,SCORM素材是平台独立的,导入和导出很方便。
- 上传处理完成后,你可以看到上传的文件。

例如:有两个尺寸限制:默认上传的文件不能超过 10Mb和文件总数不能 超过 30Mb(你的管理机构或许已经修改了默认值),如果你想要增加默 认值,请联系系统管理员。

## 重命名文档(目录)

- 在重命名列 , 点击 🖗 按钮 c
- · 在文本框输入新的名字(右上方)
- 点击 确认。

删除文档(目录)

• 在删除列,点击 \* 删除.

#### 隐藏文档或目录

- 在"隐藏/显示"列,点击弯。
- 文档或目录仍然存在,但是对任何一个学生都是不可见的。
- 要想显示文档,在"隐藏/显示"列,点击

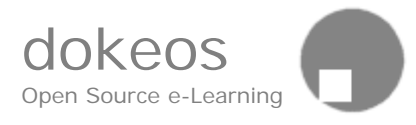

## 增加或修改文档 (或目录) 摘要

- 在"摘要"列,点击 🔛
- 在相应的区域输入新的摘要(右上方)
- 点击 确认。

点击 <sup>[[[]</sup>,删除摘要,在文本区删除旧摘要,点击 <sup>[04]</sup>。 你可以通过归档组织你的内容,比如:

## 创建目录

- 点击 칠 创建目录
- 在相应的区域输入新目录的名称

移动文档(或目录)

- 在"移动"列,点击止→
- 在相应的控制菜单(左上边)里,选择你想要移动到的文档或目录 (注意:单词 "root"就是你在根目录下)。
- 点击 \_\_\_\_\_确认

创建一个学习通路

学习通路看起来像一个内容表格,可以作为内容表格来使用,但是它的功

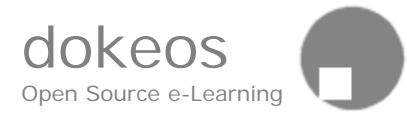

## 能更强大。

## **学习通路** 学习通路有两个功能:

• 创建学习诵路

## • 上传一个SCORM或IMS格式的学习通路

Learning Path Description

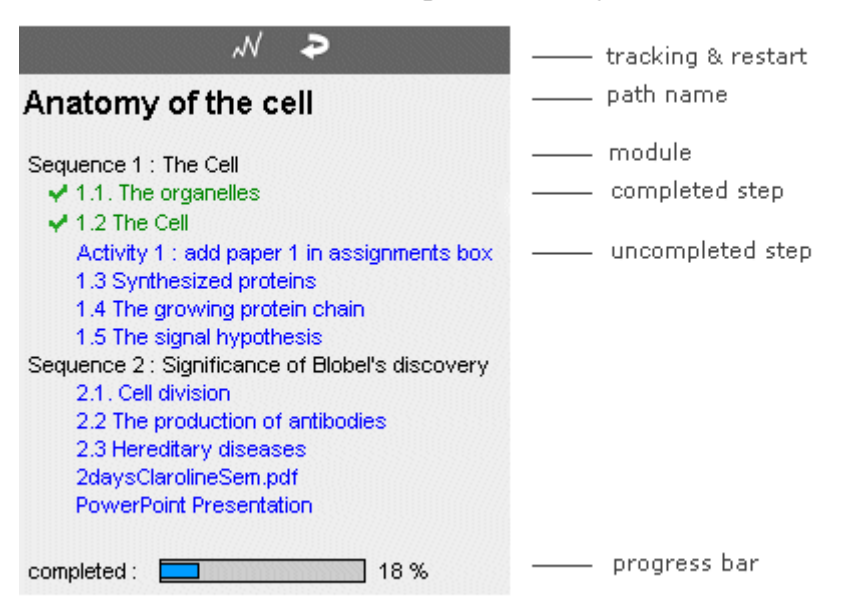

## 什么是学习通路?

学习通路是一个模块化的学习步骤序列。它是基于内容的(看起来像一个 内容表格)、活动的。就像教学机计划或一个指导你测试或练习知识点的 的程序。

除了构造之外,学习通路也是有序列的。这个意思是说你完成一个步骤以后才能进行第二个步骤。序列会提示你(你应该完成一个步骤再做下一个)或命令你(你增加先决条件以便强迫学生完成序列)。

## 怎样创建自己的学习通路?

第一步是前往学习通路创建区域。在学习通路屏幕,有一个创建学习通路 的链接,在这里,你可以通过点击"增加一个新的学习通路"创建很多学 习通路,但是在你增加模块和步骤到学习通路之前,他们是空的。

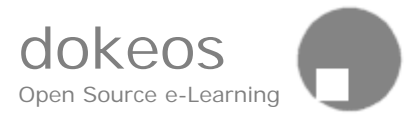

如果你设置了显示路径,那么它作为一个新的工具出现在课程主页上。 This way their access is easier.

## 路径的步骤是什么 (能够增加什么项目)

所有 Dokeos 工具,事件和你认为有用和和你设计的路径关联的内容都可以加入:

- 教学计划
- 文档 (文本,图片,OFFICE文档,...)
- 通知
- 整个论坛
- 主题
- 个人主题消息
- 链接
- 测试(在呈现他们之前,你必须在自测工具里设置显示测试)
- 发布作业
- 收件箱
- 链接到系统外的外部链接

## 学习通路的其他特点

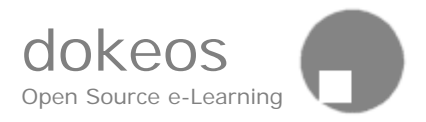

你设置预先的路径后,学生被以一个既定的顺序去执行你的路径。这个意思就是,学生在没有读完文档1之前不能进入测试2。所有的条目都有一个状态:完成或为完成,因此,学生的进程是清楚可见的。 如果你修改步骤的原始标题,新的标题将出现在通路中,但是原始标题不能够被探测到。因此,如果你想要 test8.doc 作为期末测试出现在通路中,你必须重命名这个文件,使通路中出现一个新的名字。修改文件名对文件名太长也是有益的。

做完后,不要忘记核查学生视图。内容表格出现在左边,通路步骤一般一 个接一个出现在右边。

什么是 SCORM 或 IMS 格式的学习通路和怎样上传(导入)他们? 学习通路工具允许你上传 SCORM 和 IMS 兼容的课程内容。 SCORM(可扩展内容对象参考模型)是一个由主要的 E - Learning 厂商 像 NETg, Macromedia, Microsoft, Skillsoft 等遵循的公共标准。有 三个特性:

- 经济性:通过分离内容和内容框架,Scorm允许整个课程或小内容 单元在不同的学习内容管理平台之间可重复使用。
- 教育性: Scorm集成了序列或顺序概念(例如:在没有通过测试
   1,你不能前往第2章)
- 先进性:Scorm 创造了一个内容表格,它是一个位于课程内容和 LSM平台之外的抽象层。它有助于课程内容和LMS互相通讯。沟通 的东西主要是书签(John在课程的哪里?)、得分(John怎样通过 考试的?)和时间(John做完第一章用了多长时间?)。

#### 怎样创建SCORM兼容的学习通路?

最普通的方法是使用Dokeos学习通路编辑器,然而,在上传到你的 Dokeos平台之前,在你自己的计算机上,你或许想要创建完全Scorm兼 容的网站。这种情况下,我们推荐你使用一个复杂的工具像Lectora或 Reload

#### 有用的链接

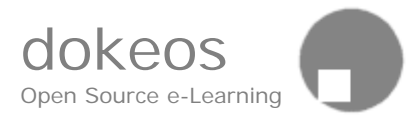

- Adlnet: Scorm标准权威, <u>http://www.adlnet.org</u>
- Reload:开发源码的Scorm播放器和编辑器, http://www.reload.ac.uk
- Lectora : Scorm发行著作软件 , <u>http://www.trivantis.com</u>

## 注意:

学习通路区域列出所有自建的学习通路和上传的 Scorm 格式的学习通路,上传 Scorm 格式的学习通路到不同的目录是明智的。。

## 增加学习通路

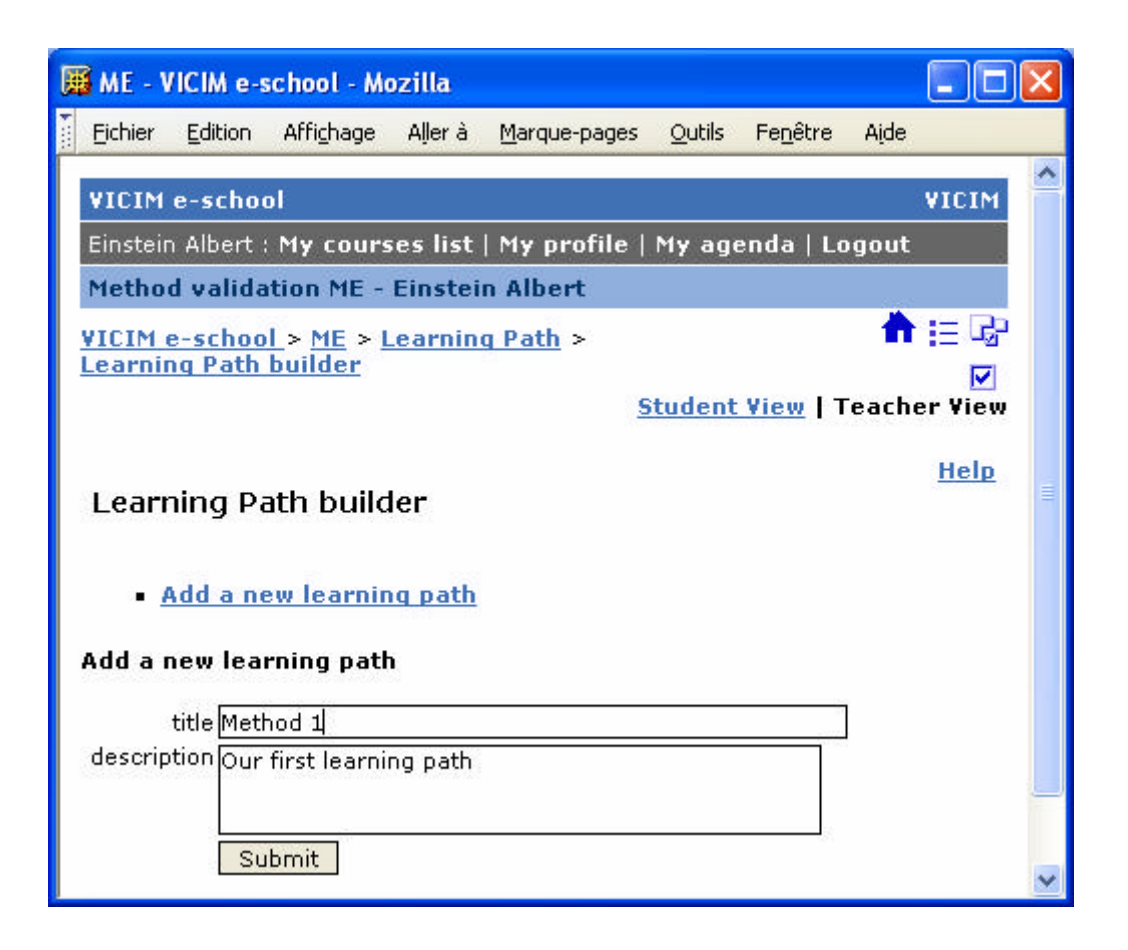

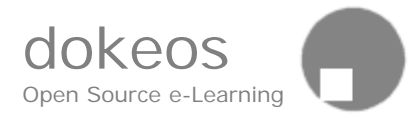

| ME - VICIM e-school - Mozilla                                                                          | ×     |
|----------------------------------------------------------------------------------------------------|-------|
| Eichier Edition Affichage Aller à Marque-pages Outils Fenêtre Aide                                     |       |
| VICIM e-school VICIM                                                                                   | ^     |
| Einstein Albert : My courses list   My profile   My agenda   Logout                                    |       |
| Method validation ME - Einstein Albert                                                                 |       |
| <u>VICIM e-school</u> > <u>ME</u> > <u>Learning Path</u> > <u>Learning Path builder</u> 👘 🔚 🖓 🕅        |       |
| <u>Student View</u>   Teacher View                                                                     |       |
| Learning Path builder                                                                                  |       |
| The new learning path was succesfully created. Now you can add modules to it by clicking on the cross. | illi. |
| <ul> <li>Add a new learning path</li> </ul>                                                            |       |
| Title & description Add Edit Delete Show<br>module title & / hide<br>desc.                             |       |
| Method 1<br>Our first learning path + / × 🍣                                                            |       |
| Manager : <u>Doe John</u> Powered by <u>Dokeos</u> © 2004                                              | ~     |

创建学习通路以后Dokeos允许返回。下一步是增加模块。

| 🗯 ME - VICIM e-school - Mozilla                                                                                                    |                  |
|----------------------------------------------------------------------------------------------------|------------------|
| Eichier Edition Affighage Aller à Marque-pages Outils Fenêtre Aide                                                                                                    |                  |
| VICIM e-school VI                                                                                                    |                  |
| Einstein Albert : My courses list   My profile   My agenda   Logout                                                                                                    |                  |
| Method validation ME - Einstein Albert                                                                                                    |                  |
| VICIM e-school > ME > Learning Path > Method 1       Image: Comparison of the sector of the sector of | <b>₽</b><br>∕iew |
| Learning Path - Method 1                                                                                                    | <u>elp</u>       |
| Add a new module                                                                                                    |                  |
| Add a new module                                                                                                    |                  |
| title Introduction                                                                                                    |                  |
| description Introduction to the learning methods we will use                                                                                                    |                  |
| Ok                                                                                                    |                  |
| No modules added yet.                                                                                                    |                  |
| Manager : <u>Doe John</u> Powered by <u>Dokeos</u> © 2                                                                                                    | 2004 🥃           |

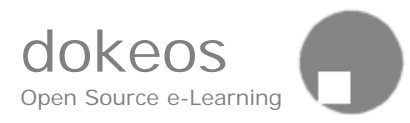

## 增加模块到学习通路是容易的。

| 📕 ME - VICIM e-school - Mozilla                                                       |                                     |                                        |                       |                                             |                            |             | × |
|---------------------------------------------------------------------------------------|-------------------------------------|----------------------------------------|-----------------------|---------------------------------------------|----------------------------|-------------|---|
| Eichier Edition Affichage Aller à                                                     | <u>M</u> arque-pages                | <u>O</u> utils Fe <u>n</u> être        | Aide                  |                                             |                            |             |   |
| VICIM e-school                                                                        |                                     |                                        |                       |                                             |                            | VICIM       | ^ |
| Einstein Albert : My courses list                                                     | My profile   M                      | ty agenda   Lo                         | ogout                 |                                             |                            |             |   |
| Method validation ME - Einstein                                                       | Albert                              |                                        |                       |                                             |                            |             |   |
| VICIM e-school > ME > Learning                                                        | Path > Metho                        | od 1                                   |                       |                                             | 👘 🗄                        | e Gr        |   |
|                                                                                       |                                     |                                        |                       | Student Vi                                  | ew   Teach                 | ier View    |   |
| Learning Path - Method 1                                                              |                                     |                                        |                       |                                             |                            | <u>Help</u> |   |
| Add a new module                                                                      |                                     |                                        |                       |                                             |                            |             |   |
| - Mud a new module                                                                    |                                     |                                        |                       |                                             |                            |             |   |
| Title & description                                                                   | Add Prereo<br>step                  | quisities Ch<br>or                     | ange<br>der           | Add<br>prerequisities                       | Edit title<br>& desc.      | Delete      |   |
| Introduction<br>Introduction to the learning<br>methods we will use.                  | +                                   | ▽                                      |                       |                                             | Ø                          | ×           |   |
| <b>Chapter 1</b><br>A fast survey of the prerequisites<br>for the rest of the course. | +                                   | ▽                                      | Δ                     |                                             | Ø                          | ×           |   |
| Chapter 2<br>Here we go                                                               | +                                   |                                        |                       |                                             | Ø                          | ×           |   |
| To add a step, click on the cross; to a icon with two documents. You can che          | add new title/de<br>ck what the stu | scription, click c<br>dents will see b | in the p<br>y clickir | encil; to add prerec<br>g on Student View c | juisities click<br>in top. | on the      |   |

增加模块以后,你就可以给模块增加步骤。

增加步骤,请点击十字图标;增加新的标题或描述,请点击铅笔图标;增加步骤,请点击两个文档的图标。点击顶部的学生视图,你可以知道学生 可以看到的是什么样子。

#### 通知

通知工具允许你发送 Email 给所有的学生或一部分学生或一组学生。如果 学生不经常访问你的课程网站,通知工具能使学生返回到你的课程网站。

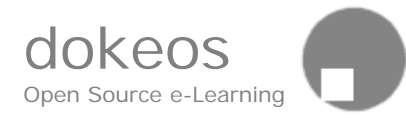

| 📕 Annou  | incemer    | its - ME - V | ICIM e-   | school - Mozil       | la     |                       |                                             |              | × |
|----------|------------|--------------|-----------|----------------------|--------|-----------------------|---------------------------------------------|--------------|---|
| Eichier  | Edition    | Affichage    | Aller à   | <u>M</u> arque-pages | Outils | Fe <u>n</u> être      | Aįde                                        |              |   |
|          |            |              |           |                      |        | <u>Stud</u>           | ent View                                    | Teacher View | ^ |
| Annou    | incem      | ents         |           |                      |        |                       |                                             |              |   |
| (C)helr  | 2          |              |           |                      |        |                       |                                             |              |   |
| Messag   | es to s    | elected us   | ers       |                      |        |                       |                                             |              | = |
| Add an   | nounce     | ment         |           |                      |        |                       |                                             |              |   |
| Send thi | s annou    | ncement by   | r email t | o registered st      | udents |                       |                                             |              | - |
| Subject  | for this I | mail : 📃     |           |                      |        |                       |                                             |              |   |
| Arial    |            | 💌 1 (8 p     | ot) 💌     | Heading 1 💌          | B I    | <u>U</u> <del>S</del> | <b>x</b> <sub>2</sub> <b>x</b> <sup>2</sup> | 🖻 🌡 💼        |   |
| ≣≣       | ≣ ≣        | ▶¶ ¶∢        |           | 🖹 🕼   Ta 🗞           | — @    | 9 🚺 🛄                 | 🗘   📋                                       |              |   |
|          |            |              |           |                      |        |                       |                                             |              |   |
|          |            |              |           |                      |        |                       |                                             |              | ~ |
|          |            |              |           |                      |        |                       |                                             |              |   |

## 增加通知

- 如果需要,勾选"通过发送通知给注册的学生"
- 输入邮件的主题|
- 输入正文
- 点击确认

## 把消息发送给选定的学生

为了发送消息给某些人或某些组

- 选择"发送消息给选定的用户"
- 在左边的菜单,使用CTRL+C选择更多的学生
- 点击向右的双箭头移动他们到选中学生列表
- 在下面的区域输入你的消息内容
- 点击"确认"

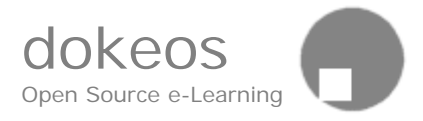

## 修改存在的通知

- 在你想要转变的通知下面直接点击修改
- 输入通知内容
- 点击"确认"

#### 删除存在的通知

在你想要删除的通知下面直接点击"删除"。
 注意:删除没有提示确认 - 要小心!

论坛

论坛是一个可写字的和异步的讨论工具。在那里,使用Email一对一的对话,论坛是公共的或半公开的对话工具T。

技术上讲,用户仅仅需要浏览器就可以使用 Dokeos 论坛。

为了组织论坛,点击"论坛管理"。讨论按照以下方式组织成分类和子 类:

分类>论坛>主题>回复

为了组织学生讨论,你需要预先组织分类和论坛,留下主题创建和回复给 学生。默认,Dokeos论坛只包括一个公共分类,一个简单的论坛和主 题。

你需要做的第一件事情就是删除简单的主题和修改第一个论坛的名字。然 后,你可以在公共分类创建其他的学生参与的适合你的教育法的论坛。

不要混淆分类和论坛,不要忘记一个空的分类(无论坛)不能够出现在学 生视图里边。

论坛的描述可以是一个成员的列表,目标的定义,一个任务,一个主题...

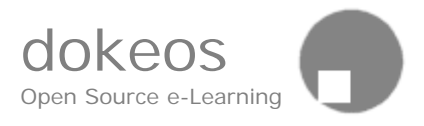

组论坛不能够通过论坛工具创建,而是通过组工具创建,这样,你可以设置你的组论坛是否是私有的或公开的。

## 教育法的高级使用

一些教师/训练人使用论坛发布作业,学生提交作业答案。教师点击编辑 器按钮(黄色的笔),启动所见即所得编辑器判作业(使用颜色和下划线 指出错误和正确的例子),其他学生从这个改正中受益。

## 管理论坛

## 前往论坛区域

- 点击"论坛"
- 提交消息,作为一个学生使用论坛或许使用他们(参考学生手册)
- 管理论坛(创建、删除论坛、修改论坛名字,移动到另外一个分类)点击"管理论坛"。

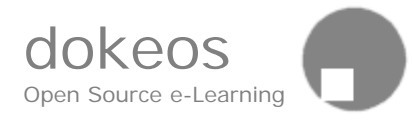

| 🗯 Forums - ME - VICIM e-school - Mozilla                         |                |                  |            |                        |   |
|------------------------------------------------------------------|----------------|------------------|------------|------------------------|---|
| Eichier Edition Affichage Aller à Marque-pages                   | <u>O</u> utils | Fe <u>n</u> être | Aįde       |                        |   |
| VICIM e-school<br>Einstein Albert : My courses list   My profile | My age         | enda   Le        | ogout      | VICIM                  | ^ |
| Method validation ME - Einstein Albert                           |                |                  |            |                        |   |
| <u>VICIM e-school</u> > <u>ME</u> > Forums                       | - 🕇 🗄          | E 🖸 🕤            | 6° & 🖆     |                        |   |
| Forums                                                           |                | 1                | Forum ac   | dministration          | 1 |
| Main                                                             |                |                  |            |                        |   |
| Forum                                                            |                | To               | pics Posts | Last Post              |   |
| Remove this through the forum admin tool                         |                |                  | 1 1        | 2004-07-22<br>18:03:57 |   |
| Groups forums                                                    |                |                  |            |                        |   |
| Forum                                                            |                | To               | pics Posts | Last Post              |   |
| Group 2                                                          |                |                  | 0 0        | 2004-07-22<br>18:03:57 |   |
| Forum of the group 2                                             |                |                  | 0 0        | 2004-07-22<br>18:03:57 |   |
|                                                                  |                |                  | Forum ad   | dministration          |   |

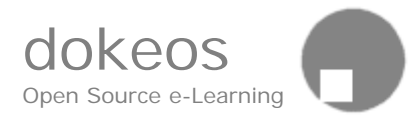

| 📕 Forum administration - ME - V                                           | ICIM e-school - Mozilla                    |                  |         |   |
|---------------------------------------------------------------------------|--------------------------------------------|------------------|---------|---|
| Eichier Edition Affichage Aller à                                         | <u>Marque-pages Outils Fenêt</u>           | re A <u>i</u> de |         |   |
| VICIM e-school                                                            |                                            |                  | VICIM   |   |
| Einstein Albert : My courses list                                         | My profile   My agenda                     | Logout           |         |   |
| Method validation ME - Einste                                             | in Albert                                  |                  |         |   |
| <u>VICIM e-school</u> > <u>ME</u> > <u>Forums</u>                         | <u>s</u> > <u>Forum</u>                    | E @ ⊖ \$*        | & ₫ ₽ ₽ |   |
| administration                                                            |                                            |                  | Q 🖓     |   |
| Forum administration                                                      |                                            |                  |         |   |
| ()Help                                                                    |                                            |                  |         |   |
| Forum categories                                                          |                                            |                  |         |   |
| To add forums,click on "Forums" ir<br>(without forums) won't be visible f | n the category of your choice.<br>or users | An empty cat     | egory   |   |
| Categories                                                                | Number of forums                           | Modify           | Delete  |   |
| 1. Groups forums                                                          | 2 <u>Forums</u>                            | Ø                |         |   |
| 2. Main                                                                   | 1 <u>Forums</u>                            | Ø                | ×       |   |
| 3. Method validation                                                      | 0 <u>Forums</u>                            | Ø                | ×       |   |
| Add a category                                                            |                                            |                  |         |   |
| Category :                                                                |                                            | Add              |         | 1 |

## 增加分类

- 点击论坛
- 点击论坛管理
- 输入分类的名字到输入框
- 点击增加按钮
- 直到你增加论坛在分类里边,学生才可以看到分类。

## 删除分类

- 点击论坛
- 点击论坛管理
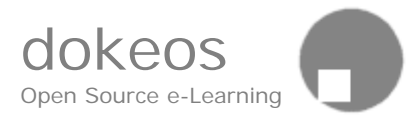

点击删除链接
 注意:没有确认提示 - 小心!

### 修改分类

- 点击论坛
- 点击论坛管理
- 点击修改
- 修改分类名字
- 点击确认

# 在分类里增加/修改/删除个别论坛

- 1. 点击论坛
- 点击论坛管理,这里,你可以增加一个分类和通过"论坛"按钮修 改/删除一个论坛。
- 对于每个分类,你可以点击"论坛"链接增加一个论坛到分类或修 改论坛。
  - a. 修改 (这里,你可以修改名字、描述和移动论坛到另外一个 分类)(

移动论坛到另外一个分类

- 点击论坛
- 点击论坛管理
- 选择分类然后点击"论坛"链接
- 为你的论坛选择新的分类

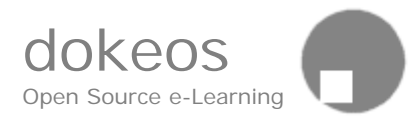

| 🦉 Forum administratio                               | n - ME - VICIM e-school - Mozil               | la                             |                                       |
|-----------------------------------------------------|-----------------------------------------------|--------------------------------|---------------------------------------|
| Eichier Edition Afficha                             | ge Allerà <u>M</u> arque-pages <u>O</u> utils | Fe <u>n</u> être A <u>i</u> de |                                       |
| VICIM e-school                                      |                                               |                                | VICIM                                 |
| Einstein Albert : My co                             | urses list   My profile   My aq               | jenda   Logout                 |                                       |
| Method validation M                                 | E - Einstein Albert                           |                                | 10.00                                 |
| <u>VICIM e-school</u> > <u>ME</u><br>administration | > <u>Forums</u> > <u>Forum</u>                | ≜ ≣ © ⊴ ©                      | • • • • • • • • • • • • • • • • • • • |
| Forum administra                                    | tion                                          |                                |                                       |
| (D) <u>Help</u>                                     |                                               |                                |                                       |
| Forums of the catego                                | ory Method validation                         | Bac                            | <u>k to categories</u> :              |
| Forum name                                          | Description                                   | Modify                         | Delete                                |
| Add forum into categ                                | ory Method validation                         |                                |                                       |
| Forum name : The gen                                | eral method validation forum                  |                                |                                       |
| Description : This for                              | Im has no access restriction                  |                                |                                       |
| Manager : <u>Doe John</u>                           |                                               | Powered by                     | <u>Dokeos</u> © 2004                  |

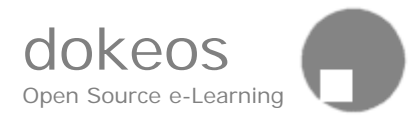

| 📕 Forum administration - ME - V                                           | ICIM e-school - Mozilla                    |                  |                       | × |
|---------------------------------------------------------------------------|--------------------------------------------|------------------|-----------------------|---|
| Eichier Edition Affichage Aller à                                         | <u>Marque-pages Qutils Fenêt</u>           | re A <u>i</u> de |                       |   |
| VICIM e-school<br>Finstein Albert : My courses list                       | My profile   My agenda                     | Logout           | VICIM                 | ^ |
| Method validation ME - Einste                                             | in Albert                                  | Logoat           |                       |   |
| <u>VICIM e-school</u> > <u>ME</u> > <u>Forums</u><br>administration       | s > <u>Forum</u>                           | ∃ @ ⊖ <b>G</b> ° | . 1 7 7<br>7 7<br>7 9 |   |
| Forum administration                                                      |                                            |                  |                       |   |
| (D) <u>Help</u>                                                           |                                            |                  |                       |   |
| Forum categories                                                          |                                            |                  |                       | = |
| To add forums,click on "Forums" ir<br>(without forums) won't be visible f | n the category of your choice.<br>or users | An empty cat     | egory                 |   |
| Categories                                                                | Number of forums                           | Modify           | Delete                |   |
| 1. Groups forums                                                          | 2 Forums                                   | Ø                |                       |   |
| 2. Main                                                                   | 1 <u>Forums</u>                            | Ø                | ×                     |   |
| 3. Method validation                                                      | 1 <u>Forums</u>                            | Ø                | ×                     |   |
| Add a category                                                            |                                            |                  |                       |   |
| Category :                                                                |                                            | Add              |                       | ~ |

### 增加主题到论坛

- 点击论坛
- 点击论坛名字
- 点击"新主题"
- 打开所见即所得编辑器,输入你的主题题目和内容
- 写好后提交

# 链接

链接工具允许你为学生创建一个资源库。尤其你不可以自己创建资源。

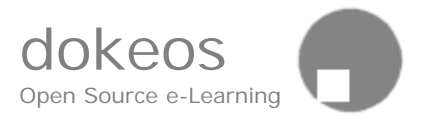

随着列表的增长,分类链接有助于你的学生在正确的地方找到正确的信息。你可以编辑每一个链接,重新指派到一个新的分类(你需要首先创建 这个分类)。

描述区域既可以提供目标 Web 页的预先信息,也可以描述你期望学生用 这个链接做什么。例如,你在亚里斯多德上设置了链接,描述或许要求学 生学习合成和分解的不同 T。

#### 增加链接

- 1. 输入链接的RUL,例如, http://www.imust.cn
- 2. 输入链接名称 (用来创建链接)
- 3. 在链接描述里输入描述材料
- 4. 选择分类
- 5. 点击确认

### 修改链接

• 使用链接附属的修改图标

### 转变链接顺序

• 在链接列表里,使用向上和向下的箭头移动链接向上或向下。

### 删除链接

- 点击链接名字旁边的删除图标
- 确认

### 修改分类

• 使用分类附属的修改图标

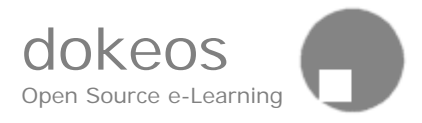

# 转变分类顺序

• 用向上和向下箭头在列表里向上或向下移动分类

### 删除分类

- 点击分类名字旁的删除图标
- 在分类里的链接也将删除。为了避免,在删除分类之前,移动链接 到另外一个分类。
- 确认

收件箱

收件箱是一个致力于点对点数据交换的内容管理工具。任何类型的文件都可以接受:Word,Excel,PDF等等。收件箱是以管理版本的方式管理文件,以免相同名字的文件覆盖。

收件箱显示了发给你的文件(收件箱)和你发给其他课程成员的文件(发 件箱)。

如果接收或发送文件列表太长,你可以从列表里删除所有的或一部分文件。在别人可以看到这个文件时,文件本身不能移除

发送文档给多个人,你需要在多选框使用 CTRL+C,多选框是显示成员 列表的框

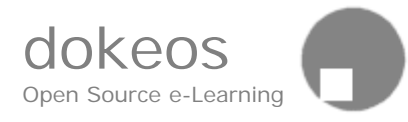

| 🛱 Dropbox - ME - VICIM e-school - Mozilla                                                                                                    |          |
|----------------------------------------------------------------------------------------------------|----------|
|                                                                                                    |          |
| Einstein Albert : <b>My courses list   My profile   My agenda   Logout</b>                                                                                                    | <b>^</b> |
| Method validation ME - Einstein Albert                                                                                                    |          |
| VICIM e-school > ME > Dropbox $\uparrow := \Box \odot \Box \Box \otimes c$                                                                                                    | » 🖻 👘    |
| Dropbox                                                                                                    |          |
| (C)Help                                                                                                    |          |
| Upload document : D:\Mes documents\Holo Parcourir<br>Authors : Einstein Albert<br>Document Description : the correction to test 1<br>Send to : andersen anders<br>Andersen Ole<br>Brown Tina<br>Ritter Rose<br>Studenta1 Stud |          |
| Order by date last sent V RECEIVED FILES                                                                                                    | ×        |
| <ul> <li>Lectora User Guide v2003-010.pdf (2644 kB)</li> <li>Authors: Ritter Rose</li> <li>Document Description: Lectora guide</li> <li>Sent by Ritter Rose on 2004-07-27 16:42:52</li> </ul>                                 | ×        |
| Order by date last sent 💌 SENT FILES                                                                                                    | ×        |
| <ul> <li>ims whydoyouneedem.pdf (46 kB)</li> <li>Authors: Einstein Albert</li> <li>Document Description: IMS standard</li> <li>Sent to Andersen Ole on 2004-07-27 16:29:24</li> </ul>                                         | ×        |
| <ul> <li>ims_whydoyouneedem.pdf (46 kB)</li> <li>Authors: Einstein Albert</li> <li>Document Description: Another IMS document</li> <li>Sent to Brown Tina on 2004-07-27 16:41:10</li> <li>Ritter Rose</li> </ul>              | ×        |

### 作业论文

作业论文工具是简单的。它允许你的学生上传任何文档到课程区域 T。

依赖于你的课程设计,你需要决定是否想要全体学生看到所有文档(例如,你想要他们在其他的空白页写下他们的意见)或你想要仅仅你自己可以看到文档(例如,你想要放一份答案。)。

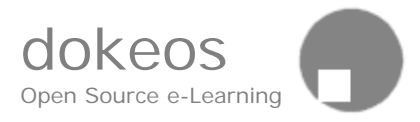

# 这个工具有一个介绍文本区域,允许你写一个疑问或详细指导方针或截至 期限或你发现相关的东西。

| æ | Assign   | ments                 | ME - VICI                       | vle-scho                | ool - Mozilla                  |          |                  |                 |             | ×            |
|---|----------|-----------------------|---------------------------------|-------------------------|--------------------------------|----------|------------------|-----------------|-------------|--------------|
| 1 | Eichier  | Edition               | Affi <u>c</u> hage              | Aļļer à                 | <u>M</u> arque-pages           | Qutils   | Fe <u>n</u> être | Aįde            |             |              |
|   | Metho    | d valida              | tion ME -                       | Einstei                 | n Albert                       |          |                  | 12              |             | ^            |
|   | VICIM e  | e-schoo               | <u> </u> > <u>ME</u> > <u>A</u> | ssignm                  | ients                          |          |                  | <b>•</b>        | E GV 🗗      |              |
|   |          |                       |                                 |                         |                                | -        | student          | <u>/iew</u>   T | eacher View |              |
|   | Assigr   | nment                 | 5                               |                         |                                |          |                  |                 |             |              |
|   |          | 5                     |                                 |                         |                                |          |                  |                 |             |              |
|   | •        |                       |                                 |                         |                                |          |                  |                 |             |              |
| ł | This pag | ie allows             | ; any user (                    | or group                | to upload a do                 | cument   | on the co        | ourse are       | ea.         |              |
|   | Ø 🗙      |                       |                                 |                         |                                |          |                  |                 |             |              |
|   |          |                       |                                 |                         |                                |          |                  |                 |             | =            |
|   | Defau    | lt settin             | ig for the                      | visibilit               | y of newly po                  | osted fi | iles             |                 |             |              |
|   | Ne Ne    | w docun<br>w docun    | nents are v<br>nents are o      | isible toi<br>nly visib | r all users<br>le for the cour | se mana  | ager(s)          |                 |             |              |
|   | OK       | in accal              |                                 | 1117 11310              |                                | se man   | igor(s)          |                 |             |              |
|   |          | 0.000                 | 83 <b>-</b> 2-                  |                         | _                              | _        |                  | 0.5             |             |              |
|   | Up       | load file             | : <u></u>                       |                         | Parcourir                      |          |                  |                 |             |              |
|   | F        | file Title<br>Authors |                                 | CIL COL                 |                                | 4        |                  |                 |             |              |
|   | File Des | crintion              |                                 | Albert                  |                                |          |                  |                 |             |              |
|   | 1110 000 | onpaon                |                                 |                         |                                |          |                  |                 |             |              |
|   |          |                       |                                 |                         |                                |          |                  |                 |             |              |
|   |          |                       | OK                              |                         |                                |          |                  |                 |             |              |
|   |          |                       | 12 <del>0</del>                 |                         |                                |          |                  |                 |             | $\mathbf{x}$ |

### 作为老师,增加文件到作业轮文区

- 从主页前往作业论文区域
- 点击铅笔图标增加或修改描述文本
- 选择默认设置:新文档可见性,生效

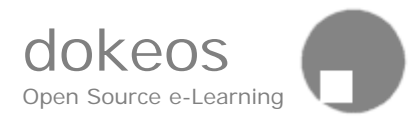

- 选择上传的文档
- 输入文档标题
- 输入作者(上传文档的人)
- 输入文档描述
- 确认
- 显示或隐藏文件
  - 从主页前往作业论文区域
  - 点击眼睛图标显示或隐藏文档

作为学生,增加文档到作业论文区域

- 从主页前往作业论文区域
- 选择上传的文档
- 输入文档标题
- · 作者(上次文档的人)
- 输入文档描述
- 确认

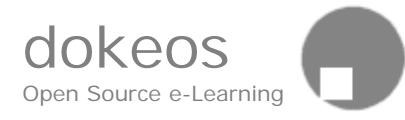

# 用户

| 📕 Users - ME - VICIM e-        | school - Mozi      | lla          |                |                  |         |                      |            | $\mathbf{X}$ |
|--------------------------------|--------------------|--------------|----------------|------------------|---------|----------------------|------------|--------------|
| Eichier Edition Afficha        | ge Allerà <u>M</u> | larque-pages | <u>O</u> utils | Fe <u>n</u> être | Aįde    |                      |            |              |
| VICIM e-school                 |                    |              |                |                  |         |                      | VICIM      | ^            |
| Einstein Albert : <b>My co</b> | urses list   M     | ly profile   | My ag          | jenda   Lo       | gout    |                      |            |              |
| Method validation M            | E - Einstein A     | Albert       |                |                  |         |                      | Î          |              |
| VICIM e-school > ME            | > <u>Users</u>     |              |                |                  |         | ስ 🗄 🖻 🕤              | 60         |              |
|                                |                    |              |                | 4                | Stude   | <u>nt View</u>   Tea | icher View |              |
| Users (number : :              | 10)                |              |                |                  |         |                      |            |              |
| (C)Help                        |                    |              |                |                  |         |                      |            |              |
|                                |                    |              |                | bbb              | a 1160  | r   Group ma         | nagement   |              |
|                                | Deservicies        | - <b>C</b>   | Tubau          | Tarahan          | - J:4   | <u>uroup ma</u>      | Turalian   |              |
| 1 Einstein Albert              | Teacher            | n Group<br>- | Tutor          | Teacher          | Ealt    | Unregister           | Tracking   | =            |
| 2 andersen anders              |                    | -            | -              | ÷                | 8       | *                    | AN I       |              |
| 3 Andersen Ole                 |                    | -            | -              | -20              | 8       | <b>Q</b>             | ~~         |              |
| 4 Brown Tina                   |                    | 12           | 2              | 23               | 1       | <u></u>              | ~,         |              |
| 5 Ritter Rose                  |                    | -            | 2              | 23               | 8       | <u></u>              | ~          |              |
| 6 Studental Stud               |                    | 12           | 2              | 20               | R       | <u></u>              | ~          |              |
| 7 Studental Stud               |                    |              |                |                  |         | <u> </u>             | ~          |              |
| 7 <u>Studentaz Stud</u>        |                    | 1            | 5              | 7.0              | -       | ×                    | ~          |              |
|                                |                    | 15           | 5              | 78               |         | ×                    | $\sim$     |              |
| 9 <u>Studenta4 Stud</u>        |                    | 87           | ē.             | 7.8              | 0       | ×                    | $\sim$     |              |
| 10 Wallace Edward              |                    | -            | -              | <del>,</del> 23  | 0       | ×                    | N          |              |
|                                |                    |              |                | tea              | icher d | only : Define        | Headings   | ~            |

### 这里,你可以控制谁注册了你的课程。

增加用户

在你的课程里,你可以一个一个的增加学生。不要忘记看他们是否已经在 系统里注册过了,这或许给他们两个登录帐户。决定自助注册和集中管理 注册哪个更适合用,那么可以避免老师系统的注册。因为事实上老师仅仅 控制他的课程,学生可以登记很多门课程。

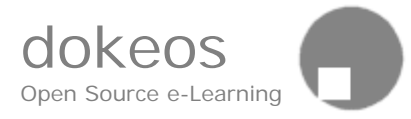

# 增加学生

- 点击增加用户
- 输入个人信息,正确的Email地址,以便他/她能够接收到用户名和 密码
- 确认

| 🖼 Add a user - ME - VICIM e-school - Mozilla                                           |        |
|----------------------------------------------------------------------------------------|--------|
| Eichier Edition Affichage Aller à Marque-pages <u>O</u> utils Fe <u>n</u> être Aide    |        |
| VICIM e-school                                                                         | VICIM  |
| Einstein Albert : My courses list   My profile   My agenda   Logout                    |        |
| Method validation ME - Einstein Albert                                                 |        |
| VICIM e-school > ME > Users > Add a user 👘 🗄 📴 🕞 🕞                                     | P& 🖆 🔰 |
| Users                                                                                  |        |
| Add a user                                                                             | Help   |
| Add user manually. He (she) will receive email confirmation with login and password    | _      |
| Last name :                                                                            |        |
| First name :                                                                           |        |
| Official Code (ID) :                                                                   |        |
| Username :                                                                             |        |
| Password :                                                                             |        |
| Email :                                                                                |        |
| Tutor : 💿 no 🔘 yes                                                                     |        |
| Manager : 💿 no 🔘 yes                                                                   |        |
| OK                                                                                     |        |
| If you want to add a list of users in your course, please contact your web administrat | or. 🗸  |

删除学生,点击未注册用户<sup>×</sup>,这个学生将仍然在平台主数据库里边,但 是,她或他再也不能登记你的课程了。增加一个意外删除的学生,请联系 系统管理员。

你不能修改学生设置像用户名或密码,因为那就等于他们知道 You cannot modify student settings like name or password because it is up to them to know who they are and correct their own profile.

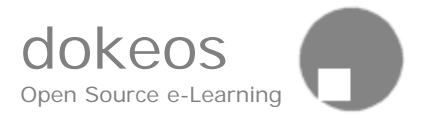

### 用户描述

描述不涉及计算机相关功能,不能够给予系统权限。它仅仅显示给人们, 谁是谁。你可以通过点击铅笔图标修改它,然后输入你想要的:教授,学 者,学生,参观者,专家...

#### 管理权限

在另外一方面,管理权限相应于技术管理员修改课程内容和组织课程。你 仅仅选择给予所有管理权限和不给予权限

为了允许助教,你需要确认他或她是否已经注册,然后点击铅笔图标,然后选择"教师",然后"确定"。

#### 助教

为了在课程的头部提起助教的名字,使用"课程设置"工具,这里的修改 不会注册你的助教为课程的使用者。这里的教师区域完全独立于用户列表

增加助教到你的课程,最简单的方法是让助教注册为一个学生,然后在他的名字下点击编辑,在他们的属性里,选择助教角色。你也可以通过增加 用户注册你的助教,但是你不知道是否他们已经注册了另外一门课程是很 危险的。

在网站里边,助教不能够给予管理权限,但是允许是多个组的成员(在那 里学生同时只能是一个组的成员)。一旦你组建了组,它是有用的。尤其 当你使用手工编辑组来设置助教到助里

你可以给予管理权限给你课程里的任何一个用户,学生或助教。但是,小心!,给予他们和你一样的权限:增加,修改和删除所有课程内容,甚至 站点自己!

显而易见,用户工具和组管理工具紧紧联系在一起。然而,如果学生还没 有注册,你或许被允许可以创建空组。这样,你可以在开始它之前,组织

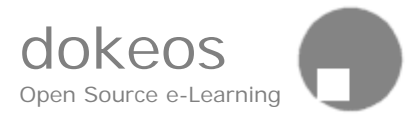

课程框架。详细请看组管理。

### 跟踪和修改课程网站标题

除了展示用户列表和修改用户权限外,用户工具也展示个人跟踪和允许教师定义注册满的课程网站标题。

### 小组工具

### 介绍

这个工具允许你创建和管理工作组。

你可以创建学生组。一个组就是学生共享一样的论坛和文档上传区的学生 集合。

#### 创建小组

- a. 选择创建新的小组
- b. 输入数值(创建的小组数目,最大用户数不是必须的,可以是空的,但是你不能随机的填满小组,因为每个人都将要在第一个小组里注册,它的数量是不限制的)
- c. 点击创建

### 修改小组设定

你可以设置小组全局设定(

### 用户允许在小组自助注册

你创建空的小组,用户自助注册。如果你已经定义了一个最大值, 填满的小组不能接受新的成员。这个方法对那些要创建小组而不知 道用户列表的教师来说,是一个好的主意。

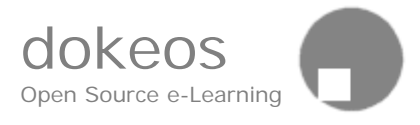

# 用户所属小组的数量

默认,仅仅教师和助教被允许是多个组的成员。

### 小组工具

每个小组都拥有一个论坛(私人或公开)或一个文档区(一个共享 文件管理器)或两者都有(大多数情况是这样)。

### 填满小组

在创建小组时,组是空的,有 At crea 好几种方法填满小组:

- 自动(随机填满)
- . 手动
- 用户自助注册

三种方法可以联合使用。例如,你可以要求使用者首先自助注册,然后发现他们中的一些没有注册,那么决定自动填满小组以便完成注册。在自助注册和自动填充之前或之后,你也可以编辑每一个小组,一个一个的排定用户。

不管是自动或手动,如果用户已经注册到这个区域,小组填充才起作用。 在用户工具,用户列表是可见的。

### 编辑和删除小组

一旦小组被创建,在页面的底部,你可以看到小组设定工具

- "编辑"可以修改组名字,描述,助教,成员列表。
- "删除"删除一个小组

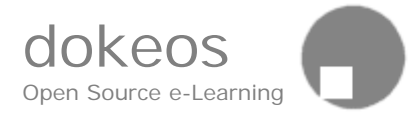

| 📕 Groups - ME - VICIM e-s                    | chool - Mozilla                             |                                |              |                  | X   |
|----------------------------------------------|---------------------------------------------|--------------------------------|--------------|------------------|-----|
| Eichier Edition Affichage                    | Aller à <u>M</u> arque-pages <u>O</u> utils | Fe <u>n</u> être A <u>i</u> de |              |                  |     |
| VICTM o school                               |                                             |                                |              | UTCIM            | ^   |
| Ficht Albert Margaret                        |                                             |                                |              | <b>VICIN</b>     |     |
| Einstein Albert : My cours                   | ies list   my profile   my ag               | enda   Logout                  | _            |                  |     |
| Method validation ME -                       | Einstein Albert                             |                                |              |                  |     |
| <u>VICIM e-school</u> > <u>ME</u> > <u>(</u> | iroups                                      |                                |              | ] 4 <i>6</i> 6 6 |     |
| Groups                                       |                                             |                                |              |                  |     |
|                                              |                                             |                                |              |                  |     |
| (O) <u>Help</u>                              |                                             |                                |              |                  |     |
| 1 group(s) has (have) bee                    | n added                                     |                                |              |                  |     |
| Create r                                     | am group(s)                                 | D                              | oloto all ar | 01106            |     |
| <u>create r</u>                              | ( d)                                        | <u>v</u>                       | erete all a  | oups             |     |
| <u>riii qrou</u>                             | <u>ps (random)</u>                          | <u>E</u>                       | mpty all qr  | oups             |     |
| Groups settings                              |                                             | State                          |              |                  |     |
| Modify settings                              |                                             |                                |              |                  |     |
| Users are allowed to self-r                  | egister in groups                           | yes                            |              |                  |     |
| Tools                                        |                                             |                                |              |                  |     |
| Group's Forum                                |                                             | yes                            |              |                  |     |
| Forum type                                   |                                             | public                         |              |                  |     |
| A user can be member of                      | maximum 1 groups                            |                                |              |                  |     |
| Documents                                    |                                             | yes                            |              |                  |     |
| Modify settings                              |                                             |                                |              |                  | 2.3 |
| Groups                                       | Registered                                  | max.                           | Edit         | Delete           |     |
| Group 1                                      | 0                                           | 8                              | 0            | ×                | ~   |

如果需要和如果你的用户列表不是空的,你现在可以自动随机填充小组或 编辑每一个小组,一个一个用户的加入一个一个的小组。在自动填充或自 助注册之后,都可以手动编辑小组,合理的调整小组,检查谁在哪里,那 里是谁等等。移动学生等。

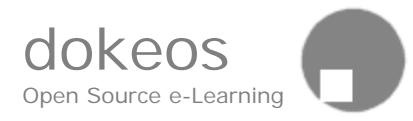

| 📓 Edit this group - ME - VICIM e-school - Mozilla                          |                                                                                                    |
|----------------------------------------------------------------------------|----------------------------------------------------------------------------------------------------|
| Eichier Edition Affichage Aller à Marque-pages Outils Fené                 | itre Ajde                                                                                              |
| Einstein Albert : My courses list   My profile   My agenda                 | Logout                                                                                                 |
| Method validation ME - Einstein Albert                                     |                                                                                                    |
| <u>VICIM e-school</u> > <u>ME</u> > <u>Groups</u> > <u>Edit this group</u> | 1 ⊞ @ ⊖ ₽ % ₫ 0 @                                                                                      |
| Edit this group                                                            |                                                                                                    |
| Group name<br>Group 1                                                      | <u>Area for this group</u>                                                                             |
| Tutor<br>Andersen Ole Admin users list                                     | max. 8 seats (optional                                                                                 |
| Description (optional)<br>The first group in this course                   |                                                                                                    |
|                                                                            |                                                                                                    |
| Users not in this group                                                    | Group members                                                                                          |
| Edward Wallace A<br>Tina Brown                                             | Rose Ritter<br>Stud Studenta1<br>Stud Studenta2<br>Stud Studenta3<br>Stud Studenta4<br>anders andersen |
|                                                                            | OK                                                                                                    |
|                                                                            | ~                                                                                                    |

手工编辑小组

- 点击组名字下面的铅笔图标(在这之前,组必须被创建)
- 修改名字
- 选择辅导员(首先通过用户列表,给予辅导员相应权限)
- 写一个描述(任务,活动列表,问题,或其他)

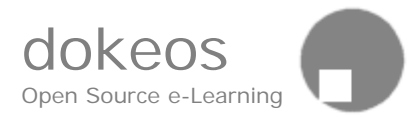

- 从右边移动学生到左边或从左边移动学生到右边,修改组集体
- 修改最大坐位数(如果人数比你输入的新值更大,存在的成员不 被移除)
- 确认

### 小组空间

# 在小组空间,你可以说明小组的空间(论坛或文档区) 点击组名字前往小组空间。

作为讲师,你可以进入每个论坛和小组文档空间。助教也将进入一个小组,但是论坛列表将提及给他们监督的那些小组。

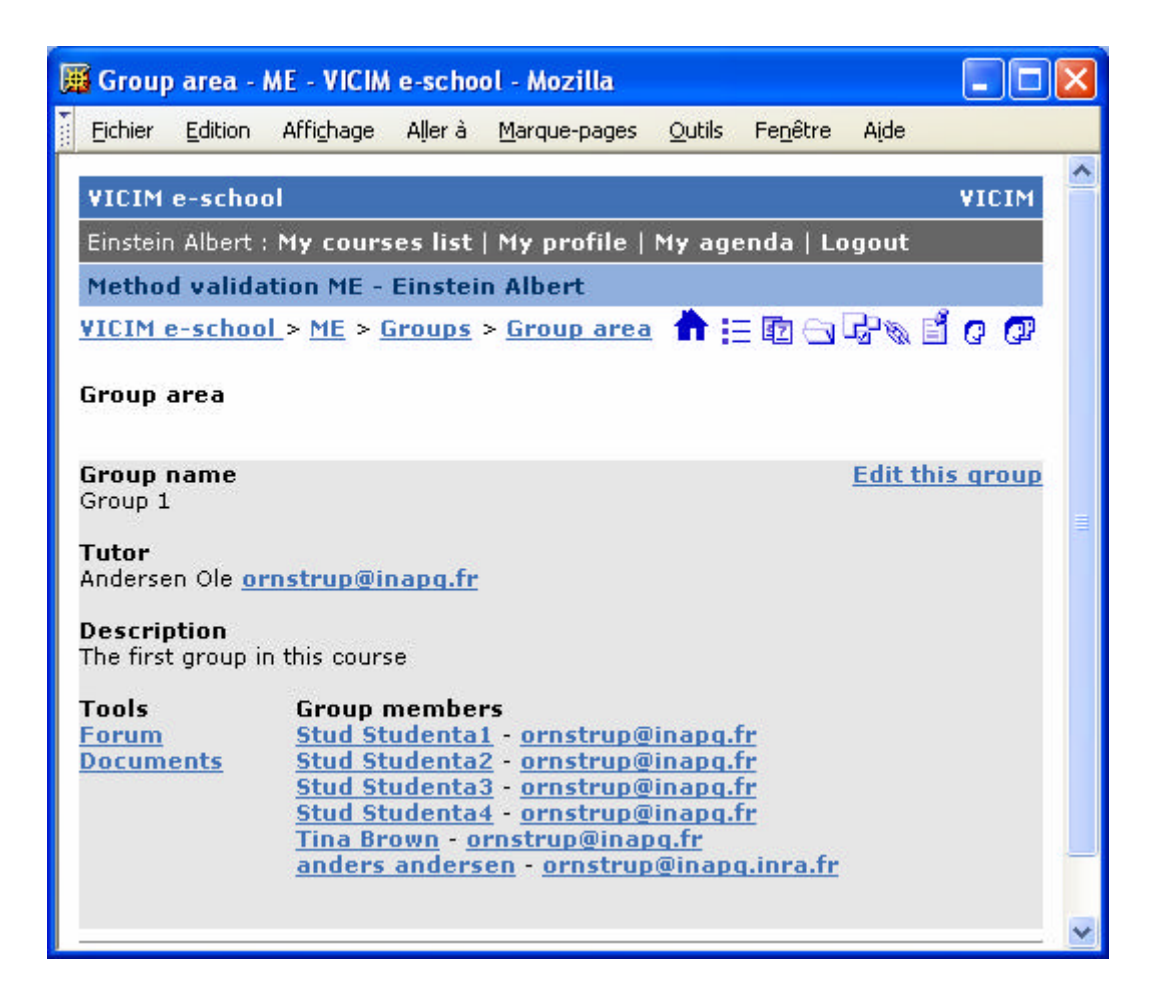

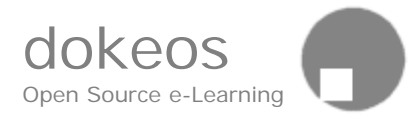

# 练习测试

练习测试工具允许你创建包含有你想要的很多问题的测试

创建测试问题,有各种类型的试题答案:

- 单项选择
- 多项选择
- 匹配
- 填空

测试卷集合了一定数量的问题。

### 创建测试卷

为了创建测试卷,在课程主页,选择"测试练习",点击"新的测试 卷"。

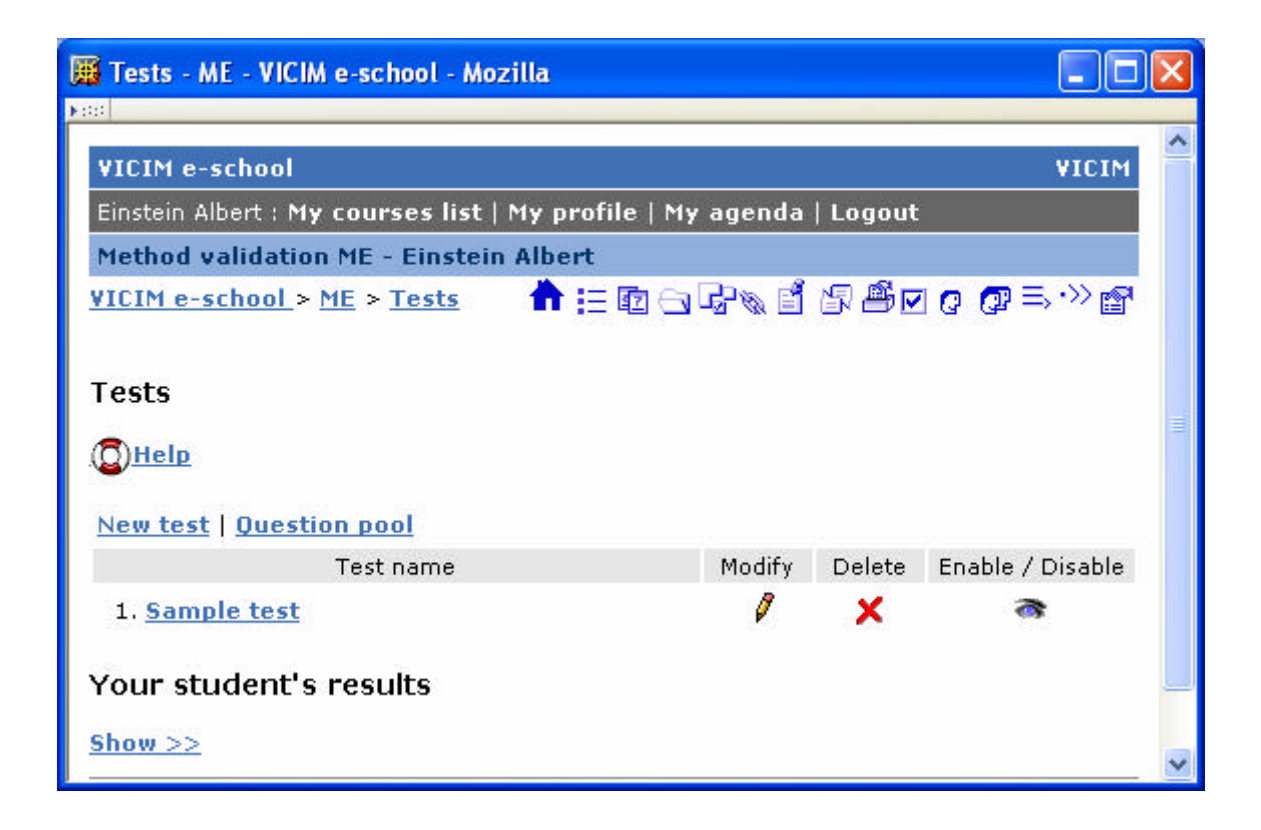

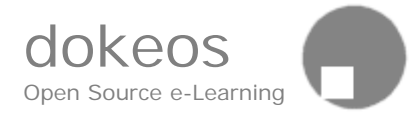

| Tests management                 | - ME - VICIM e-school - Mozilla                                                                                                    | × |
|----------------------------------|----------------------------------------------------------------------------------------------------|---|
| P.040                            |                                                                                                    | ^ |
| VICIM e-school                   | VICIM                                                                                                    |   |
| Einstein Albert : <b>My c</b>    | ourses list   My profile   My agenda   Logout                                                                                                    |   |
| Method validation (              | 1E - Einstein Albert                                                                                                    |   |
| <u>VICIM e-school</u> > <u>M</u> | $ = \sum_{i=1}^{n} \sum_{i=1}^{n} \sum$ |   |
| Tests management                 |                                                                                                    |   |
| Test name :                      | First test                                                                                                    |   |
| Test description :               | Arial V 1(8 pt) V Heading 1 V B J U S × 2 × 2 B X B                                                                                                    |   |
|                                  | ≡ = = =   M M   1 = = # # #   <u>4</u> / <u>6</u>   — @ <u>[]</u> [] ()   []                                                                                                    |   |
|                                  | My first test                                                                                                    |   |
|                                  |                                                                                                    |   |
|                                  |                                                                                                    | = |
|                                  |                                                                                                    |   |
|                                  |                                                                                                    |   |
|                                  |                                                                                                    |   |
|                                  |                                                                                                    |   |
|                                  |                                                                                                    |   |
|                                  |                                                                                                    |   |
|                                  |                                                                                                    |   |
|                                  |                                                                                                    |   |
| 254 - 645453 - 656               | Path: body                                                                                                    |   |
| Audio or video file :            | Browse                                                                                                    |   |
| Test type :                      | On an unique name                                                                                                    |   |
|                                  | O One question per page (sequential)                                                                                                    |   |
|                                  | OK Cancel                                                                                                    | ~ |

### 输入测试卷的名称

你可以增加音频或视频文件给听力理解等。等于是选择这些文件尽量小以 便很容易的通过 Web 浏览器下载,最好是 MP3 文件或 WAV 文件,因 为,压缩率越高,文件尺寸越小。

你可以在两种测试类型中选择:

- 问题在一页显示
- 一个问题一页

然后确定在测试开始时,问题是否随机排序。

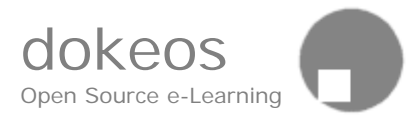

然后,点击确认保存测试卷。你直接去了问题管理。

# 增加问题

你可以增加问题到先前创建的测试卷,描述是可选的,和你的问题相关的 图片也是可选的。

| 🏾 🔚 🖾 Tests management - ME - VICIM e-school - Mozilla              | ×     |
|---------------------------------------------------------------------|-------|
| F00                                                                 | 10700 |
| VICIM e-school VICIM                                                | ^     |
| Einstein Albert : My courses list   My profile   My agenda   Logout |       |
| Method validation ME - Einstein Albert                              |       |
| VICIM e-school > ME > Tests > Tests <ul> <li></li></ul>             |       |
| Tests management                                                    | =     |
| First test                                                          |       |
| My first test                                                       |       |
| 0                                                                   |       |
| Get a question from the base   Create a question                    |       |
| Finish Test                                                         |       |
| Question list of the test                                           |       |
| There is no question for the moment                                 | ~     |

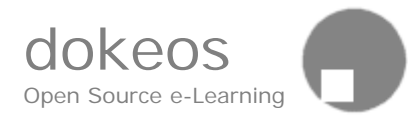

| 🗯 Question / Answer management - ME - VICIM e-school - Mozilla                                                                                                    |          |
|----------------------------------------------------------------------------------------------------|----------|
|                                                                                                    |          |
| VICIM e-school VICIM                                                                                                    | 1        |
| Einstein Albert : My courses list   My profile   My agenda   Logout                                                                                                    |          |
| Method validation ME - Einstein Albert                                                                                                    |          |
| VICIM e-school > ME > Tests > Question / Answer Answer Answer Answer Structure Structure Struct | 2<br>7   |
| Question / Answer management                                                                                                    |          |
| Question : What colour is the red rose?                                                                                                    |          |
| Optional comment :       Arial       I (8 pt)       Heading 1       B       I       I       S $\times_2$ $\times_2$                                                                                                    |          |
| This is very simple                                                                                                    |          |
|                                                                                                    |          |
|                                                                                                    | <b>H</b> |
|                                                                                                    |          |
|                                                                                                    |          |
|                                                                                                    |          |
|                                                                                                    |          |
| Path: body                                                                                                    | 1        |
| Add a picture<br>(.GIF, .JPG or<br>.PNG) :                                                                                                    |          |
| Answer type O Multiple choice (Unique answer)                                                                                                    |          |
| <ul> <li>Multiple choice (Multiple answers)</li> <li>Matching</li> </ul>                                                                                                    |          |
| O Fill in blanks                                                                                                    |          |
| OK Cancel                                                                                                    | ~        |

# 选择题

为了创建一个单项选择题或多项选择题:

- 定义问题答案,你可以通过点击+/-按钮,增加或删减问题答案
- 选择正确答案
- 增加可选的注释,用户回答了问题以后,这个注释才能被看到。
- 给每一个问题一个分值。分值可以是正整数或负整数或零。保存练

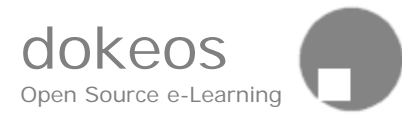

# 习之后,你可以调整分数机制。

• 保存答案

| 📕 Qu               | estion /                            | Answer management - ME                                                        | - VICIM e-sch        | ool - Mozilla                             |           |              |
|--------------------|-------------------------------------|-------------------------------------------------------------------------------|----------------------|-------------------------------------------|-----------|--------------|
| <b>₩</b> 000       |                                     |                                                                               |                      |                                           |           | ~            |
| VIC                | IM e-scl                            | nool                                                                          |                      |                                           |           | VICIM        |
| Einst              | tein Albe                           | rt : My courses list   My                                                     | profile   My a       | genda   Logout                            |           |              |
| VICI<br>man        | nod van<br><u>M e-sch</u><br>agemen | dation ME - Einstein Alb<br>ool > <u>ME</u> > <u>Tests</u> > Ques<br><u>t</u> | ert<br>tion / Answei | r ੈ∷©⊡⊽⊚                                  | i 2 ≞ 7 0 | ) @ ≕<br>≫ @ |
| Ques<br>Wha<br>Ans | stion / /<br>at colo<br>wers :      | Answer management<br>ur is the red rose?                                      |                      |                                           |           |              |
| N°                 | True                                | Answer                                                                        |                      | Comment                                   | Weigh     | nting        |
| 1                  |                                     | Red                                                                           |                      | The most common colour for<br>this flower | 100       |              |
| 2                  |                                     | White                                                                         |                      | Often sold for weddings                   | 0         |              |
|                    |                                     | ОК                                                                            | -answ                | +answ Cancel                              |           | ~            |

# 填空

允许你创建一个文本空缺,目标就是让用户填入你已从文本中移走的单词。

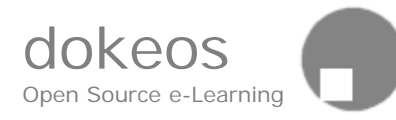

| 📕 Question / Ans                           | swer management - ME - VICIM e-school - Mozilla                                                                                                    |   |
|--------------------------------------------|----------------------------------------------------------------------------------------------------|---|
| <u>VICIM e-school</u><br>management        | L> <u>ME</u> > <u>Tests</u> > <u>Question / Answer</u>                                                                                                    | ^ |
| Question / Ans                             | wer management                                                                                                    | - |
| Do you know                                | VICIM?                                                                                                    |   |
| Question :                                 | What is the full text for the acronym VICIM?                                                                                                    |   |
| Optional<br>comment :                      | Arial       Image: Image: Image |   |
|                                            | Universities have many of these.                                                                                                    |   |
|                                            |                                                                                                    |   |
|                                            |                                                                                                    |   |
|                                            |                                                                                                    | - |
|                                            |                                                                                                    |   |
|                                            |                                                                                                    |   |
|                                            | Path: body                                                                                                    |   |
| Add a picture<br>(.GIF, .JPG or<br>.PNG) : | Browse                                                                                                    |   |
| Answer type:                               | <ul> <li>Multiple choice (Unique answer)</li> <li>Multiple choice (Multiple answers)</li> </ul>                                                                                                    |   |
|                                            | Matching     Sillia Marchine                                                                                                    |   |
|                                            |                                                                                                    | ~ |

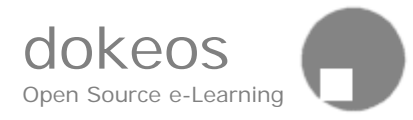

| Question / Answer management - ME - VICIM e-school - Mozilla                              | × |
|-------------------------------------------------------------------------------------------|---|
|                                                                                           |   |
| VICIM e-school VICIM                                                                      | - |
| Einstein Albert : My courses list   My profile   My agenda   Logout                       |   |
| Method validation ME - Einstein Albert                                                    |   |
| VICIM e-school > ME > Tests > Question / <ul> <li></li></ul>                              |   |
| Question / Answer management                                                              |   |
| Do you know VICIM?                                                                        | = |
| Please type your text below, and use square brackets [] to define one or more<br>blanks : |   |
| Virtual [Institute] for Chemometrics and Industrial Measuments                            |   |
| Cancel Next >                                                                             | ~ |

为了从文本中移走单词,创建一个空缺,把单词放在中括号之间。

一旦文本输入和空缺定义以后,你可以增加注释,当学生回到问题后,学 生可以看到注释

保存你的文本,然后你将进入下一步,给予每一个空缺一个分值。例如, 如果问题是 10 分,你有 5 个空缺,你可以给予一个空缺 2 分。

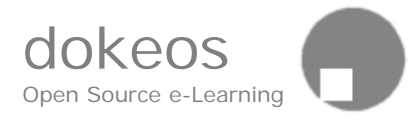

| 📓 Question / Answer management - ME - VICIM e-school - Mozilla      | ×    |  |  |  |
|---------------------------------------------------------------------|------|--|--|--|
| NGG -                                                               | 1000 |  |  |  |
| VICIM e-school VICIM                                                | ^    |  |  |  |
| Einstein Albert : My courses list   My profile   My agenda   Logout |      |  |  |  |
| Method validation ME - Einstein Albert                              |      |  |  |  |
| VICIM e-school > ME > Tests > Question / 👘 🗄 🖬 🕤 🖓 🕷 🖉 🖉            |      |  |  |  |
| Answer management $Q \ Q \Rightarrow \cdots \Rightarrow P$          |      |  |  |  |
| Question / Answer management                                        |      |  |  |  |
| Do you know VICIM?                                                  |      |  |  |  |
| Please enter a weighting for each blank :                           |      |  |  |  |
| Institute : 100                                                     |      |  |  |  |
| < Back OK Cancel                                                    | ~    |  |  |  |

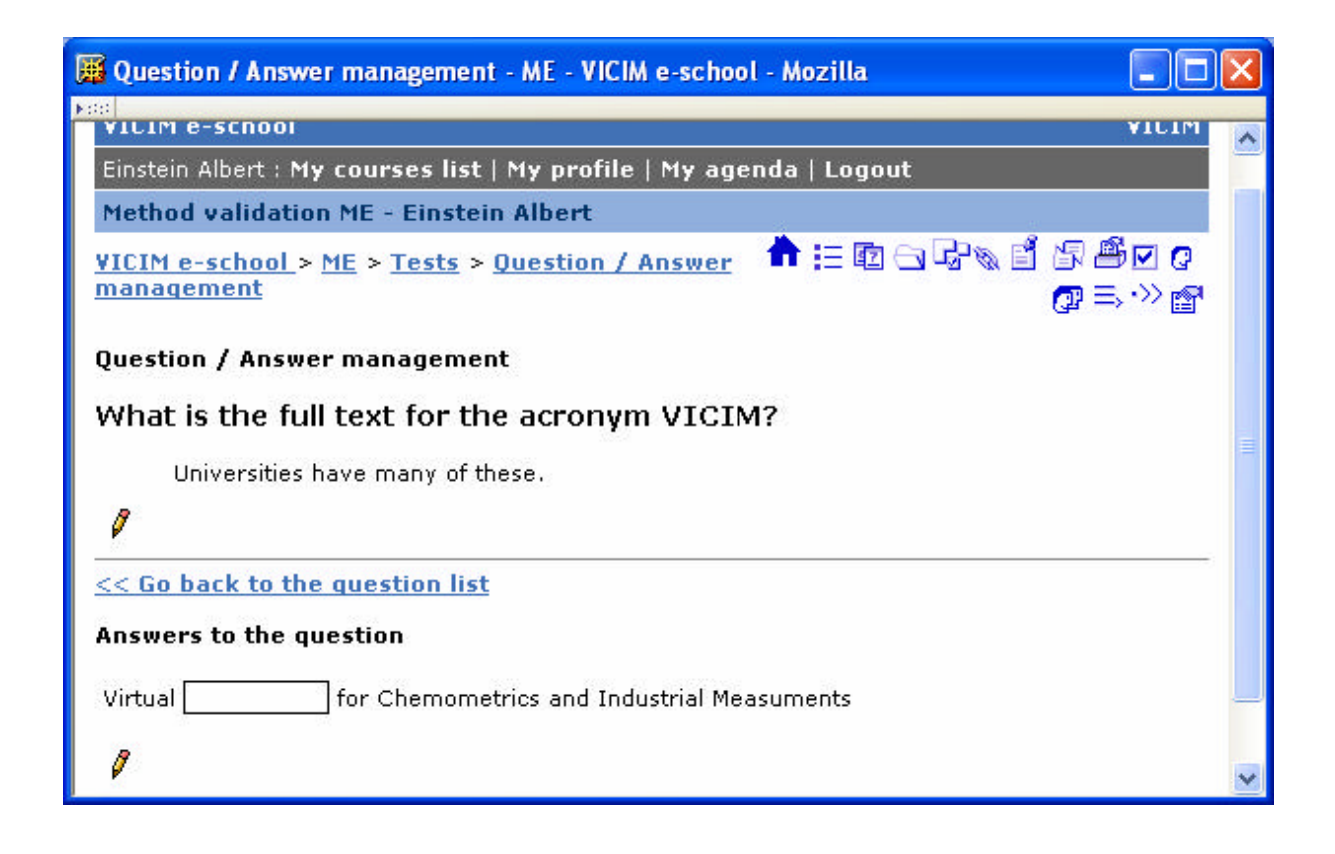

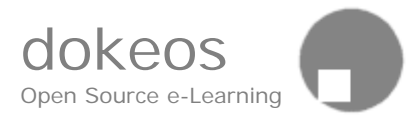

# 匹配

当用户需要从一个单元的元素连接另外一个单元的元素时,这种答案类型 可以被选择创建问题。

当用户要求排序时,也可被选择。.

| 🖼 Question / Answer management - ME - VICIM e-school - Mozilla |                                                                                                    |   |  |  |  |  |  |
|----------------------------------------------------------------|----------------------------------------------------------------------------------------------------|---|--|--|--|--|--|
|                                                                |                                                                                                    |   |  |  |  |  |  |
| Einstein Albert : My co                                        | ourses list   My profile   My agenda   Logout                                                                                                    |   |  |  |  |  |  |
| Method validation M                                            | IE - Einstein Albert                                                                                                    | _ |  |  |  |  |  |
| <u> ¥ICIM e-school</u> > <u>ME</u><br><u>management</u>        | :> <u>Tests</u> > <u>Question / Answer</u>                                                                                                    |   |  |  |  |  |  |
| Question / Answer n                                            | nanagement                                                                                                    |   |  |  |  |  |  |
| Question :                                                     | Try to match the towns with the contries                                                                                                    |   |  |  |  |  |  |
| Optional comment :                                             | Arial       Image: Image: Image |   |  |  |  |  |  |
|                                                                | We are in Europe                                                                                                    |   |  |  |  |  |  |
|                                                                |                                                                                                    |   |  |  |  |  |  |
|                                                                |                                                                                                    |   |  |  |  |  |  |
|                                                                |                                                                                                    |   |  |  |  |  |  |
|                                                                |                                                                                                    |   |  |  |  |  |  |
|                                                                | Path: body                                                                                                    |   |  |  |  |  |  |
| Add a picture (.GIF,<br>.JPG or .PNG) :                        | Browse                                                                                                    |   |  |  |  |  |  |
| Answer type:                                                   | Multiple choice (Unique answer) Multiple choice (Multiple answerc)                                                                                                    |   |  |  |  |  |  |
|                                                                | Matching     Set in block                                                                                                    |   |  |  |  |  |  |
|                                                                |                                                                                                    | ~ |  |  |  |  |  |

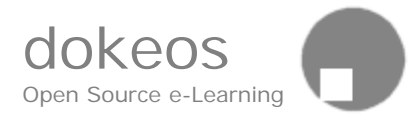

| Question / Answer management - ME - VICIM e-school - Mozilla                              | × |
|-------------------------------------------------------------------------------------------|---|
| VICIM e-school VICIM                                                                      | ^ |
| Einstein Albert : My courses list   My profile   My agenda   Logout                       |   |
| Method validation ME - Einstein Albert                                                    |   |
| <u>VICIM e-school</u> > <u>ME</u> > <u>Tests</u> > <u>Question /</u><br>Answer management |   |
| Question / Answer management                                                              |   |
| Try to match the towns with the contries                                                  |   |
| Match them : Weighting :                                                                  |   |
| 1 Paris B 💌 5                                                                             | = |
| 2 Madrid 5                                                                                |   |
| 3 Brussels 5                                                                              |   |
| -elem +elem B                                                                             |   |
| Please define the options :                                                               |   |
| A Spain                                                                                   |   |
| B France                                                                                  |   |
| C Belgium                                                                                 |   |
| -elem +elem                                                                               |   |
| Cancel OK                                                                                 | ~ |

首先定义正确答案的选项,然后定义连接到刚刚定义的选项的问题,最后,通过选择下拉菜单,链接第一个单元和第二个单元。

注意:第一个单元的元素可以指向第二个单元同一个元素。

给每一个正确的匹配一个分值,保存你的问题。.

### 练习测试修改

修改测试,和创建测试一样,点击要修改的测试下面的 《图标修改,

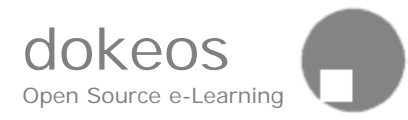

| 📕 Tests management - ME - VICIM e-school - Mozilla                    | × |  |  |  |  |
|-----------------------------------------------------------------------|---|--|--|--|--|
| Ndd -                                                                 |   |  |  |  |  |
| VICIM e-school VICIM                                                  | Ê |  |  |  |  |
| Einstein Albert : My courses list   My profile   My agenda   Logout   |   |  |  |  |  |
| Method validation ME - Einstein Albert                                |   |  |  |  |  |
| VICIM e-school > ME > Tests > Tests <ul> <li></li></ul>               |   |  |  |  |  |
| Tests management                                                      |   |  |  |  |  |
| First test                                                            |   |  |  |  |  |
| My first test                                                         |   |  |  |  |  |
| 0                                                                     | = |  |  |  |  |
| Get a guestion from the base   Create a guestion                      |   |  |  |  |  |
| Finish Test                                                           |   |  |  |  |  |
| Question list of the test                                             |   |  |  |  |  |
| 1. What colour is the red rose?<br>Multiple choice (Multiple answers) |   |  |  |  |  |
| Ø × マ                                                                 |   |  |  |  |  |
| 2. What is the full text for the acronym VICIM?<br>Fill in blanks     |   |  |  |  |  |
|                                                                       |   |  |  |  |  |
| 3. Try to match the towns with the contries<br>Matching               |   |  |  |  |  |
|                                                                       | ~ |  |  |  |  |
|                                                                       |   |  |  |  |  |

# 删除测试

删除测试,点击要删除的测试下面的×图标。

# 显示测试

在测试名称下面,点击 🗬 图标,使测试可用。

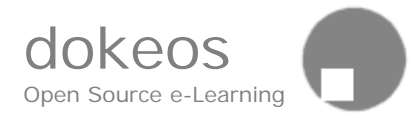

| 🏽 Tests - ME - VICIM e-school - Mozilla        |          |          |                  | X      |
|------------------------------------------------|----------|----------|------------------|--------|
|                                                |          |          |                  | 100000 |
| VICIM e-school                                 |          |          | VICIM            | ^      |
| Einstein Albert : My courses list   My profile | My agend | a   Logo | ut               |        |
| Method validation ME - Einstein Albert         |          |          |                  |        |
| VICIM e-school > ME > Tests 🛛 🛉 💷 🔄            | 22% f    | ╗ᄚᢦ      |                  |        |
|                                                |          |          |                  |        |
| Tests                                          |          |          |                  |        |
|                                                |          |          |                  | _      |
| (D) <u>Help</u>                                |          |          |                  |        |
| New test   Question pool                       |          |          |                  |        |
| Test name                                      | Modify   | Delete   | Enable / Disable |        |
| 1. <u>Sample test</u>                          | Ø        | ×        | 3                |        |
| 2. First test                                  | Ø        | ×        | 8                |        |
|                                                |          | 2013     |                  |        |
| Your student's results                         |          |          |                  |        |
| <u>Show &gt;&gt;</u>                           |          |          |                  | ~      |

### 运行测试

点击测试名称来测试你的练习。

### 随机问题

在测试创建或修改时,你能告诉你想你的问题在所有测试问题中是一个随 机的顺序显示。

通过使用这个操作,当每次运行测试时,问题可以以一个不同的顺序出现。

如果你有一个试题库,你也可以选择在所有问题中随机抽出 X 个问题

### 问题工具

当你删除一个测试时,他的问题不能从数据库中移除,通过问题工具,他 们可以被重新使用到另外一个测试中。

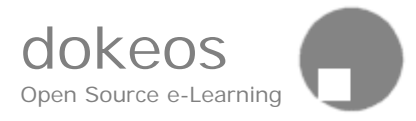

# 问题工具允许你使用一样的问题到很多测试中。

默认,所有问题是隐藏的。你可以在过滤下拉菜单选择你的测试涉及的问题。。

| 🖼 Question pool - ME - VICIM e-school - Mozilla              |                      |               |
|--------------------------------------------------------------|----------------------|---------------|
|                                                              |                      | 1.000         |
| VICIM e-school                                               |                      | VICIM 🚔       |
| Einstein Albert : My courses list   My profile   My agend    | la   Logout          |               |
| Method validation ME - Einstein Albert                       |                      |               |
| <u> YICIM e-school &gt; ME &gt; Tests &gt; Question pool</u> | ♠ := to - Co & d & # | 🔽 🕼 🗔 🖓 🔄 🖓 😭 |
| Question pool                                                |                      |               |
|                                                              | Filter : All tests   | ок 🗉          |
| Create a guestion                                            | All tests            | stions        |
| Question                                                     | Mod Sample test      | ISUONS        |
| Socratic irony is                                            | First test           |               |
| Try to match the towns with the contries                     | 0                    | ×             |
| What colour is the red rose?                                 | Ø                    | ×             |
| What is the full text for the acronym VICIM?                 | 0                    | × –           |
|                                                              |                      |               |

# 在线教学

Dokeos在线教学系统允许你一个简单、快捷的方式教授 500 人。

- 。 直播音频:教师的声音广播给听众。
- 。 **幻灯片:**听众跟随Power Point或PDF演示
- 。 交互: 听众通过一个聊天提出问题。

为了做一个在线教学,你需要系统管理员增加一个处理音频和视频的分发 器

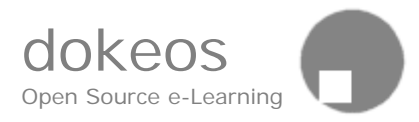

# 怎样开始在线教学

创建课程>进入>在线教学>编辑设置>上传幻灯片>输入介绍文本> 输入你从系统管理员那里得到的直播流信息

| Your picture :                     | rouckaert.jpg Parcourir                                              |
|------------------------------------|----------------------------------------------------------------------|
| Presentation :                     | C:\slides.pdf Parcourir                                              |
| Live audio or video<br>streaming : | rtsp://www.dokeos.com/live.rr                                        |
| Conference<br>description :        | The conference<br>will take place on<br>September 19, 10am<br>GHT+1. |
|                                    |                                                                      |

不要忘记给予一个清楚的开始时间和向导

| 📕 Online Conference - Mozilla                       |                |                  |                                                |       |  |
|-----------------------------------------------------|----------------|------------------|------------------------------------------------|-------|--|
| Eichier Edition Affichage Allerà Marque-pages O     | utils          | Fe <u>n</u> être | Aįde                                           |       |  |
| VICIM e-school                                      |                |                  |                                                | VICIM |  |
| Einstein Albert : My courses list   My profile   My | / age          | nda   Lo         | ogout                                          |       |  |
| <u>VICIM e-school</u> > <u>ME</u> > Conterence      |                |                  |                                                |       |  |
|                                                     | Ы              |                  |                                                | 1+    |  |
| Your picture : D:\Mes docur Parcourir               | Lks            |                  | Euripy Conference Vice 20th June 2th July 2002 | ^     |  |
| Presentation : Parcourir                            | okma           |                  | The Impact of Satellite Technology on          |       |  |
| Live audio or<br>video http://www.dokeos.com/downlo | Bo             |                  | Maritime Security                              |       |  |
| streaming :                                         | 8              |                  |                                                |       |  |
| description : maritime problems                     | Inatur         |                  | Maritime Disaster Response                     |       |  |
|                                                     | - <sup>1</sup> |                  | а                                              |       |  |
|                                                     | 2              |                  | Global Perspective                             |       |  |
| OK Cancel                                           | Lay            |                  |                                                |       |  |
|                                                     | 8              |                  | Jerzy Graff British Maritime Technology        |       |  |
| recovery conference                                 | Page           |                  |                                                |       |  |
|                                                     |                | 2011             | British Mariliana Tanhandanay                  |       |  |
|                                                     |                |                  |                                                |       |  |
| kjjflkqjf j jfkqjfqkj >> Reset                      |                |                  |                                                |       |  |

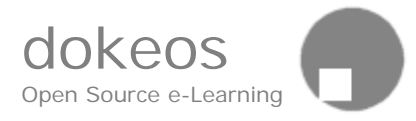

### 统计/跟踪

仅仅系统管理员/教师可以看到统计。从主页上,点击统计链接,你可以 看到课程网站工具哪个是活动的。

你可以注意到学生的行为:他们登录过系统吗?什么时候登录或登录 多长时间?从测试中他们得到多少?他们上传了作业没有?什么时候上传 的?如果你在使用SCORM课程,你可以看到学生在一个章节或模块上花 了多长时间。跟踪提供了两个水平的信息:

全局性:多少学生访问这门课程?访问量最大的页面和链接是什么? 个别性: John Doe 访问过什么页面?在测试中,他得了多少分?最后一 次登录系统是什么时候?

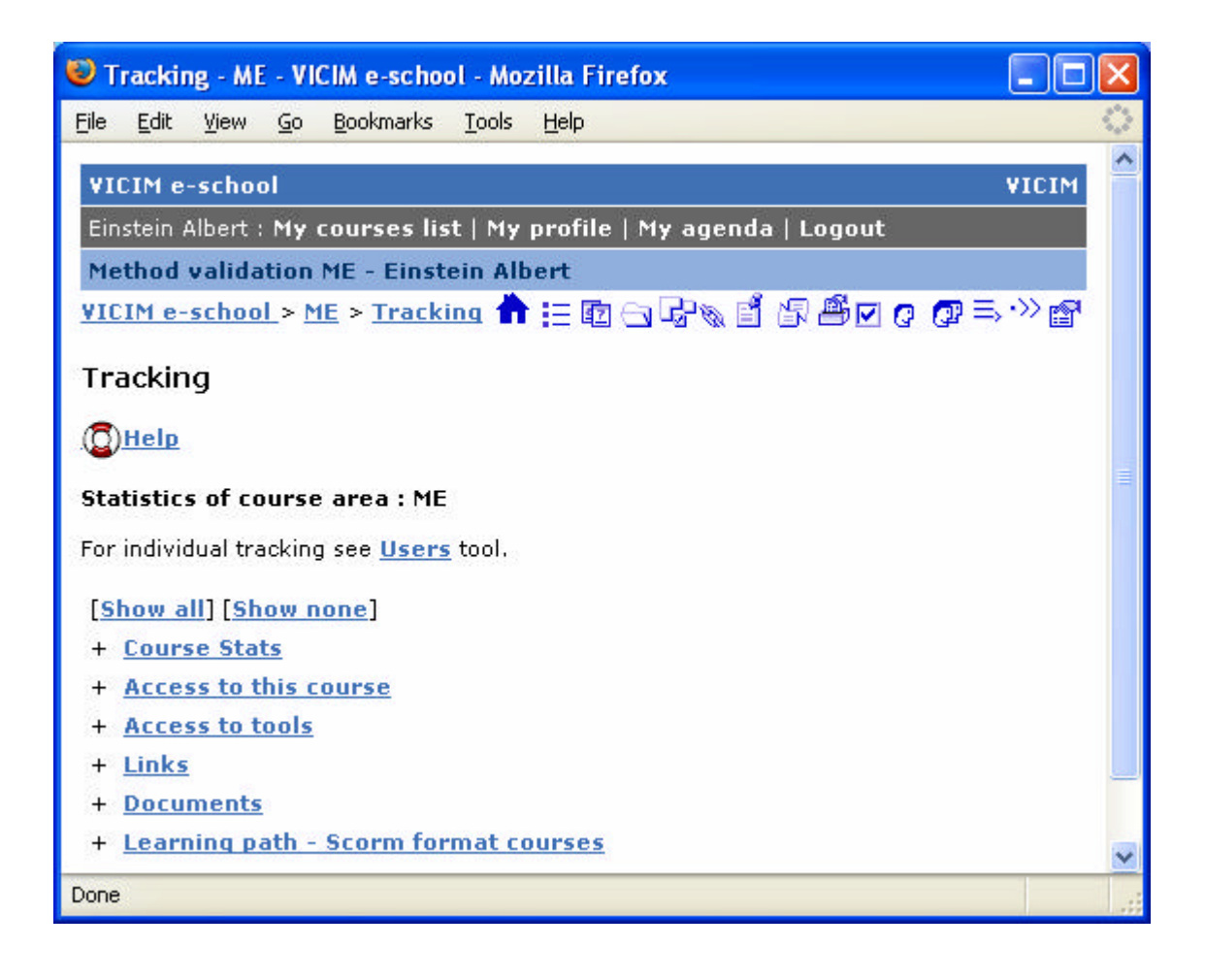

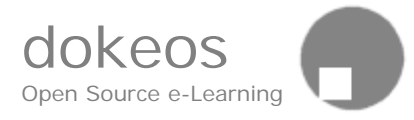

# 添加链接(在课程主页)

Dokeos 是一个模块化工具。根据你的课程主题和教学设计理念的不同, 你可以隐藏和显示你想要隐藏的工具。然而,你也可以增加你已经创建的 个人主页,他是在 Dokeos 系统的外边。Dokeos 有另外一个工具,叫 "链接",它可以做一个长的链接列表。

增加链接到主页,选择"添加链接"按钮。

链接有 2 种类型:

- **外部链接**:你可以在你的课程网站创建一个链向外部的URL。这种 情况下,你可以选择在新窗口打开链接,因为你不想要这个链接替 换你的Dokeos环境。
- 内部链接:你可以在你的课程网站链接一个页面或工具,你需要首先去那页或文档或工具,从浏览器的地址栏拷贝他的UR,然后增加链接,粘贴这个URL到URL输入框,然后,输入内部连接名字。这种情况下,你可以选择在同一个窗口打开新的链接,因为你希望保持Dokeos横条幅仍然在一个窗口中。一旦创建,这些链接不能够修改,如果要修改,唯一的解决办法是删除他们然后重建。

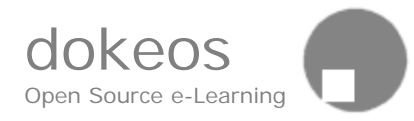

| l                                                                                                    | 🛿 Add a link - ME - VICIM e-school - Mozilla                                       |   |  |  |  |  |  |  |
|----------------------------------------------------------------------------------------------------|------------------------------------------------------------------------------------|---|--|--|--|--|--|--|
| F 100                                                                                                    | Eichier Edition Affichage Allerà Marque-pages <u>O</u> utils Fe <u>n</u> être Aide |   |  |  |  |  |  |  |
|                                                                                                    | VICIM e-school VICIM                                                               | ^ |  |  |  |  |  |  |
|                                                                                                    | Einstein Albert : My courses list   My profile   My agenda   Logout                |   |  |  |  |  |  |  |
|                                                                                                    | Method validation ME - Einstein Albert                                             |   |  |  |  |  |  |  |
|                                                                                                    | VICIM e-school > ME > Add a link 👘 🗄 🔂 🖓 🗥 😭                                       |   |  |  |  |  |  |  |
|                                                                                                    | Add a link                                                                         |   |  |  |  |  |  |  |
|                                                                                                    |                                                                                    |   |  |  |  |  |  |  |
| Adds a link to a page on the homepage of your course. To do this, go to that page, copy its URL in the address bar on the top of your browser, and paste it into the "Link" field below. |                                                                                    |   |  |  |  |  |  |  |
|                                                                                                    | Name : Le monde                                                                    |   |  |  |  |  |  |  |
|                                                                                                    | Link's target : In a new window 🔽<br>In the same window<br>In a new window         | ~ |  |  |  |  |  |  |

### 课程设置

这个操作允许你修改课程细节,删除整个课程和课程控制访问。

修改

- a. 课程代码
- b. 教师
- c. 课程标题
- d. 系
- ...
- 修改课程机密性:
  - 。 公共访问=用户不从校园主页登录也可访问.
  - 。 内部访问,可注册=注册确认后方可访问。
  - 。 内部访问,不可注册=注册过的用户才可访问

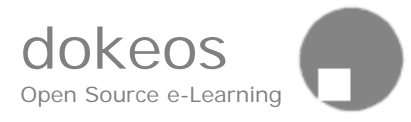

# 如果你想要删除整个课程

• 点击删除整个课程链接

# 如果你想要删除整个站点

• 点击确认

否则

|                           | ● 点                                                                                                    |            |
|---------------------------|----------------------------------------------------------------------------------------------------|------------|
| 😻 Course settings -       | - ME - VICIM e-school - Mozilla Firefox                                                                                                    |            |
| <u>File Edit View G</u> o | o <u>B</u> ookmarks <u>T</u> ools <u>H</u> elp                                                                                                    | $\diamond$ |
| VICIM e-school            |                                                                                                    | VICIM      |
| Einstein Albert : My      | y courses list   My profile   My agenda   Logout                                                                                                    |            |
| Method validatio          | n ME - Einstein Albert                                                                                                    |            |
| <u>VICIM e-school</u> >   | ME > <u>Course settings</u> 🛖 듣 🔯 🕞 🖓 🗞 🖆 🖉 🖉 🖉 🚍 ⇒                                                                                                  | •>> 🔓      |
| Course setting            | s                                                                                                    |            |
| () <u>Help</u>            |                                                                                                    |            |
| Course code :             | ME                                                                                                    |            |
| Teacher :                 | Einstein Albert                                                                                                    |            |
| Title :                   | Method validation                                                                                                    |            |
| Category :                | (Chem) Chemistry                                                                                                    |            |
| Department :              |                                                                                                    |            |
| Department URL :          | http://                                                                                                    |            |
| Language :                | english<br>This language will be valid for every visitor of your course's website.                                                                   |            |
| Course access :           | <ul> <li>Public access from portal home page even without login</li> <li>Private access (site accessible only to people on the User list)</li> </ul> |            |
| Subscription :            | Allowed                                                                                                    |            |
| Д.«*                      | O Denied                                                                                                    |            |
|                           | By default your course is public. But you can define the level of confidentiality above.                                                             |            |
|                           | ок                                                                                                    | <u></u>    |
| Archive this cour         | rse area   Delete the whole course area                                                                                                    | ~          |

.

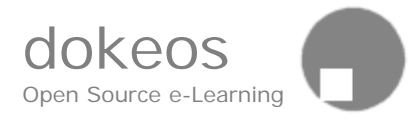

# 激活/隐藏课程组件

激活课程组件出现在课程主页的上部,它下面有隐藏的链接 隐藏的组件出现在课程主页的下部,它下面有激活的链接

学生可以看到激活的组件 隐藏的组件对学生来说是不可见的

?? 兓?

点击名字上边的激活链接

### 隐藏组件

点击名字下面的隐藏链接C

隐藏组件仍然是可以用的,你可以使用它们,例如,即使他是隐藏的,你 也可以通过你的文档工具上传文档。隐藏仅仅意思学生不可见。

### 自从上一次登录的转变

自从上一次登录以来,通过每门课程旁边的图标,用户被通告他的课程发 生什么变化。

| VICIM e-school - Microsoft Internet Explorer                                                                                                    |                                                                                                    |
|----------------------------------------------------------------------------------------------------|----------------------------------------------------------------------------------------------------|
| <u>Eichier E</u> dition <u>A</u> ffichage Fa <u>v</u> oris <u>O</u> utils <u>?</u>                                                                 | at 1997 - 1997 - 1997 - 1997 - 1997 - 1997 - 1997 - 1997 - 1997 - 1997 - 1997 - 1997 - 1997 - 1997 - 1997 - 199 |
| Adresse 💩 http://localhost/dokeos/index.php                                                                                                    | 💌 🄁 ок                                                                                                    |
| VICIM e-school<br>Ritter Rose : My courses list   My profile   My agenda   Logout                                                                  | VICIM                                                                                                    |
| My courses list                                                                                                    | Edit my course list                                                                                             |
| <ul> <li><u>Chemometrics 1</u><br/>CH1 - Holger Ornstrup</li> <li><u>Method validation</u><br/>ME - Einstein Albert <b>1</b> C <b>V</b></li> </ul> | <u>Support forum</u><br><u>Documentation</u>                                                                    |
|                                                                                                    | Sintranet local                                                                                                 |

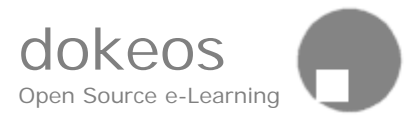

# 说明:

本手册是由Dokeos官方网站发布的英文手册翻译过来的,里边插 图,保持原来的图片,因时间和本人水平的限制,翻译可能不完美,如果 您有什么疑问,请与我联系。

我的Email: yan\_kan@163.com 电话: 0472 - 5951609 - 801 杨彦侃 内蒙古科技大学 教育信息中心